# Manualul Utilizatorului SmartVision2

# **Index**

| Introducere                             | 3         |
|-----------------------------------------|-----------|
| Conținutul cutiei                       | 5         |
| SmartVision2 Overview                   | 6         |
| Pregtirea SmartVision2                  | 8         |
| Moduri de Control                       | 11        |
| Accesibilitate                          | 18        |
| Ecranul de Start                        | 28        |
| Aplicații                               | 30        |
| Bara de Notificare                      | 32        |
| Agendă                                  | 34        |
| Book reader                             | 38        |
| Calculator                              | 42        |
| Calendar                                | 43        |
| Camera foto/video                       | 44        |
| Ceas                                    | 45        |
| Chrome                                  | 46        |
| Detectarea Culorilor                    | 47        |
| Detectare Lumină                        | 48        |
| Google Foto                             | <u>49</u> |
| Gmail                                   | <u> </u>  |
| Înregistrare Sunet                      | <u>51</u> |
| Kapten                                  | <u>53</u> |
| Lupă                                    | <u>62</u> |
| Magazin Play                            | <u>63</u> |
| Mesagerie                               | <u>64</u> |
| Muzică Play                             | <u> </u>  |
| NFC                                     | <u>68</u> |
| Notă                                    | 70        |
| OCR                                     | 72        |
| Radio FM                                | 75        |
| Setări                                  | 77        |
| SOS                                     | <u>82</u> |
| Telefon                                 | <u></u>   |
| Web Radio                               | 87        |
| FAQ – Răspunsuri le întrebări frecvente | 88        |
| Soluții pentru rezolvarea problemelor   | 104       |
| Specificații tehnice                    | 108       |
| Dispoziții legale și garanție           | 110       |
| Despre acest manual                     | 116       |

# Introducere

### Citi i înainte de prima utilizare

- Va rug m s citi i cu aten ie aceste instruc iuni pentru o utilizare mai sigur i mai bun a SmartVision2.
- Descrierile din acest document se bazeaz pe set rile din fabrica ale dispozitivului.
- În func ie de loca ia dvs., de operatorul de re ea sau de caracteristicile de software ale dispozitivului, unele informa ii pot fi diferite fa de ce o sa reg si i în dispozitivul dvs.
- Datele de înalt calitate care necesit utilizarea intens a unit iilor de procesare i memoriei pot afecta performan ele generale ale dispozitivului. Este posibil ca aplica iile care intr in categoria celor men ionate mai sus s nu func ioneze corect, în func ie de caracteristicile dispozitivului i de condi iile de utilizare.
- KAPSYS nu î i asum responsabilit i legate de performan ele aplica iilor ter parte desc rcate din Magazinul Google Play.
- Serviciile de date cum ar fi trimiterea sau primirea mesajelor, înc rcarea sau desc rcarea de date, sincronizarea automat sau utilizarea serviciilor de localizare pot genera costuri suplimentare, în func ie de abonamentul dvs. de operare în re ea. Pentru transferuri mari de date, se recomand utilizarea Wi-Fi.
- Este posibil ca aplica iile furnizate din fabrica împreuna cu acest dispozitiv s fie modificate sau sa devin indisponibile f r notificare prealabil .
- Informa iile publicate în acest document pot fi modificate f r notificare prealabil .
  KAPSYS î i rezerv dreptul de a modifica con inutul acestui manual f r a avea obliga ia de a notifica in mod prealabil persoane sau entit i de orice fel. KAPSYS nu î i asum nicio responsabilitatate pentru erorile (tehnice i editoriale) sau omisiunile prezente în acest manual i nici pentru eventualele accidente sau daune cauzate de folosirea acestui document sau de calitatea lui.
- KAPSYS se str duie te s îmbun t easc în continuu calitatea i func ionalitatea acestui produs. În consecin , KAPSYS v încurajeaz s le vizita i website-ul (www.kapsys.com) pentru a ob ine ultimele actualiz ri documentare referitoare la utilizarea i operarea acestui produs.
- Produsul îndepline te toate cerin ele legale ale m rcii CE pentru uz reziden ial sau comercial.

### Cum s citi i acest document

Acest ghid de utilizare descrie principalele func ii ale SmartVision2 i modalit ile lui de func ionare. Descrierea func iilor este generic i nu ine cont de particularit ile legate de caracteristicile avansate de accesibilitate.

Aceste caracteristici avansate de accesibilitate (activate în mod implicit pe produs) sunt descrise în detaliu în sec iunea "<u>Accesibilitate</u>".

# Con inutul cutiei

### Prezentare pachet

Cutia SmartVision2 con ine:

- Baterie
- Înc rc tor de perete 220/110 Vol i USB de 5 Vol i
- Un cablu USB (tip C)
- C ti stereo cu microfon
- hus de protec ie
- un snur pentru gât
- 5 etichete NFC
- un Ghid Rapid de Utilizare

Lista de accesorii poate varia în func ie de ar , configura ie sau versiunea produsului

Accesoriile furnizate au fost concepute special pentru dispozitivul dvs. i pot s nu func ioneze cu alte dispozitive.

Aspectul i caracteristicile produsului, precum i accesoriile, pot fi modificate f r notificare.

Utiliza i numai accesorii autorizate de KAPSYS. Utilizarea accesoriilor neautorizate poate duce la probleme de performan sau la defec iuni care nu vor fi acoperite de garan ia KAPSYS.

# SmartVision2 Overview

SmartVision2 este un smartphone creat special pentru persoanele nev z toare sau cu deficien e ale aparatului vizual. Acesta încorporeaz mai multe caracteristici de accesibilitate i ergonomice care faciliteaz manipularea i accesul global la universul smartphone-urilor.

Este singurul smartphone care poate fi controlat prin trei metode diferite, acestea fiind ecranul tactil, tastatura fizic i sistemul de comand vocal (prin sintez i recunoa tere vocal).

Mai jos g si i o descriere detaliat a hardware-ului SmartVision2.

### Partea frontal

Partea frontal a SmartVision2 este separat în dou pridiferite: un ecran tactili o tastatur fizic.

Ecranul tactil de 10 centimetri se afl în partea superioar a fe ei smartphone-ului. Difuzorul i camera frontal de 2 megapixeli pentru apeluri video sunt situate în partea superioar a ecranului tactil.

În partea inferioar, ve i g si o tastatur fizic compus din dou p r i separate.

Prima parte a tastaturii, aflat chiar sub ecran, este tasta de navigare, u or identificabil datorit panoului multidirec ional care permite efectuarea ac iunilor de mi care i validarea ac iunilor cu butonul "OK" în centru.

În partea stâng a panoului multidirec ional, ve i g si tastele Android "acas " i "meniu", care sunt situate una deasupra celeilalte i sunt separate de o bar orizontal . În partea dreapt a panoului multidirec ional, ve i g si tastele Android "return" i "delete", care sunt pozi ionate una deasupra celeilalte i sunt de asemenea separate de o bar orizontal .

Pe fiecare parte a tastei de navigare ve i g si o tast de preluare a apelului i o tast de respingere a apelului. Tasta de preluare a apelului este în partea stâng i are trei puncte verticale în relief. Tasta de respingere a apelului este în partea dreapt i are, în schimb, trei puncte orizontale în relief.

A doua parte a tastaturii este tastatura alfanumeric compus din 12 taste (4 linii cu 3 taste)

- rândul 1: tastele 1, 2, 3
- rândul 2: tastele 4, 5, 6
- rândul 3: tastele 7, 8, 9

• rândul 3: tastele asterisc, 0, diez.

Pentru a u ura localizarea tastelor, pe tasta 5 se all un punct în relief.

Descrierea detaliat a func iunilor pentru fiecare tast este disponibil în sec iunea "Modul tastatur " din capitolul "Moduri de control".

### Partea superioar

Butonul On / Off este situat în partea dreapt a bordurii superioare a SmartVision2.

### Partea din dreapt

În partea dreapt a SmartVision2, primul buton este butonul de comand vocal.

Mai jos g si i tastele pentru reglarea volumului.

### Partea inferioar

De la stânga la dreapta g si i:

- Mufa (jack) audio 3.5 pentru a conecta c tile
- Difuzorul principal
- Locul snurului pentru gât (furnizat în cutie)
- Locul mufei USB pentru a conecta cablul USB de tip C i pentru a înc rca SmartVision2 (furnizat în cutie)

# Partea din spate

În zona superioar a prii din spate a telefonului se afl camera de 8 mega pixeli i dou LED-uri amplasate pe fiecare parte a camerei.

Chiar sub objectivul camerei este butonul SOS al SmartVision2.

Capacul din spate al SmartVision2 este complet deta abil i ofer acces la baterie, cartela SIM i cardul microSD.

# Preg tirea a SmartVision2

### Introducerea cartelei SIM

SmartVision2 este compatibil doar cu cartele Nano SIM (format 4FF).

Pentru a introduce cartela SIM, r sturna i telefonul, localiza i crest tura în col ul din stânga jos i ridica i capacul din spate. Conectorul cartelei SIM se afl în partea dreapt a butonului SOS. Pentru a instala cartela SIM, cipul ei trebuie s fie orientat în jos, iar col ul t iat trebuie plasat în partea din stâng sus. Glisa i cartela SIM înspre sus pân va ajunge în locul ei prestabilit.

<u>Bine de tiut</u>: slotul de memorie extern Micro-SD este chiar deasupra conectorului cartelei SIM.

### Introducerea bateriei

Odat ce a fost scos capacul din spate, introduce i bateria în compartimentul ei procedând mai întâi cu plasarea marginii unde sunt pl cu ele de înc rcare. Apoi fixa i partea inferioar .

La urm pune i la loc capacul din spatele telefonului, începând cu partea lui superioar. Ap sa i pe margini i în mod hot r t pentru a-l închide bine.

### Încarcarea bateriei

Pentru prima utilizare, v recomand m s înc rca i bateria timp de cel pu in 4 ore. Dup aceea, ve i putea reînc rca bateria în func ie de cât va fi utilizat i a nivelului ei de autonomie.

Pentru a înc rca bateria, ve i avea nevoie de cablul USB i de adaptorul de curent electric livrate împreun cu SmartVision2. Mai întâi, utiliza i cablul USB pentru a conecta telefonul SmartVision2 la adaptor, apoi conecta i adaptorul la o priz de curent electric. De asemenea, pute i înc rca produsul conectând cablul USB direct la calculatorul dvs.

<u>Aten ie</u>: utiliza i numai bateria, cablul USB, adaptorul i înc rc torul de perete furnizate de KAPSYS. Utilizarea unor accesorii neautorizate poate provoca daune i va anula garan ia KAPSYS.

### Pornirea/Oprirea telefonului

Pentru a porni SmartVision2, ap sa i i ine i ap sat butonul On / Off situat pe marginea superioar . Atunci când SmartVison2 vibreaz , ridica i degetul de pe buton.

În cazul în care nu porne te, verifica i dac bateria a fost instalat corect. Dac este necesar, repeta i procedura de instalare a bateriei.

Pentru a dezactiva dispozitivul, ap sa i i men ine i ap sat butonul On / Off pentru a afi a "Meniu Principal", apoi selecta i "Opri i alimentarea" i confirma i ac iunea. SmartVision2 o s emit o scurt vibra ie în timp ce se va închide.

Ecranul "Meniu Principal" ofer , de asemenea, comenzi rapide pentru activarea serviciului "Serviciu de Accesibilitate KAPSYS", "Ecran On / Off" pentru a economisi energia bateriei, "Inversiunea culorilor" pentru a schimba contrastul colorat pentru anumite afec iuni ale ochilor. Pentru informa ii suplimentare despre aceste modalit i speciale, consulta i capitolele "Accesibilitate".

# Modul de a teptare (Standby)

Atunci când SmartVision2 este pornit, ap sa i pu in tasta On / Off pentru a comuta dispozitivul în modul de a teptare sau pentru a-l trezi (adic cas revin în modul de func ionare).

În modul de a teptare, ecranul este oprit, dar func iile r mân active. Pute i s primi i în continuare apeluri, mesaje, e-mailuri sau instruc iuni de navigare utilizând aplica ia Kapten.

<u>Bine de tiut</u>: dispozitivul este setat altfel încât, dup un minut de inactivitate, s treac automat în modul de a teptare pentru a economisi din energia bateriei.

### Set ri rapide la pornire

La prima pornire a SmartVision2, o secven de ecrane v permite s configura i in mod rapid smartphone-ul.

### Pasul 1: Selectarea limbii

Utiliza i s ge ile de navigare pentru a selecta limba dvs. i ap sa i tasta "OK".

Apoi o s auzi i un mesaj de confirmare în limba selectat . Confirma i alegerea dvs. selectând "OK" sau selecta i "Anulare" pentru a reveni la ecranul precedent.

### Pasul 2: Activarea accesibilit ii

Selecta i "OK" pentru a activa serviciul de accesibilitate KAPSYS i toate caracteristicile de vocalizare ale ecranelor.

Selecta i "Anulare" pentru a porni telefonul f r accesibilitatea explicat pu in mai sus.

### Pasul 3: Selectarea profilului

Utiliza i s ge ile pentru a selecta profilul dvs.

Blind: Set rile de accesibilitate vor fi configurate astfel încât s r spund nevoilor persoanelor oarbe.

Low Vision: set rile de accesibilitate KAPSYS vor fi configurate pentru a r spunde nevoilor persoanelor cu deficien e de vedere.

Dup terminarea pasului 3, SmartVision2 porne te normal i apare ecranul pentru introducerea codului PIN al cartelei SIM.

### Deblocarea cartelei SIM

Cartela SIM este furnizat de operatorul dvs. cu un cod de identificare format din 4 cifre numit cod PIN. Acest cod v permite s v proteja i cartela SIM împotriva utiliz rii frauduloase. Pentru a debloca cartela SIM i a accesa toate func iunile SmartVision2, introduce i codul PIN i ap sa i "OK".

Din motive de confiden ialitate, vocalizarea SmartVision2 atunci când introduce i codul PIN al cartelei SIM va func iona numai cu ajutorul c tilor dvs.

# Moduri de control

SmartVision2 v ofer 3 moduri de a-l controla: modul tastatur , modul tactil i modul de recunoa tere vocal .

### Modul tastatur

Modul tastatur este modul principal de control al SmartVision2. V permite s naviga i prin telefon i s lansa i aplica ii utilizând ap sarea scurt i lung pe tastatur.

Pentru a v obi nui cu pozi ionarea tastelor, v rug m s consulta i capitolul "<u>SmartVision2</u> <u>Overview</u>".

Mai jos g si i lista ac iunilor pe care le pute i face cu tastatura:

### Porni i / opri i telefonul

| Ac iune                | Tastatur                                                                                 |
|------------------------|------------------------------------------------------------------------------------------|
| Porni i SmartVision2   | Ap saiiineiap sat tasta ON/OFF                                                           |
| Închide i SmartVision2 | Ap sa i i ine i ap sat tasta ON/OFF, apoi<br>selecta i "Power off" din "Meniu Principal" |

<u>Bine de tiut:</u> Ecranul "Meniu Principal" v ofer , de asemenea, acces direct la alte op iuni:

- Serviciul de accesibilitate Kapsys: v permite s activa i sau s dezactiva i serviciul de accesibilitate Kapsys (sintez vocal, navigare prin atingere, comenzile rapide ale tastaturii etc.)
- Screen On/Off: v permite s bloca i ecranul SmartVision2 în timpul utiliz rii pentru a economisi baterie i pentru a v proteja datele de confiden ialitate
- Color Inversion: permite inversarea culorilor ecranului. De exemplu, textul negru pe un ecran alb va deveni text alb pe un ecran negru

### Modul de a teptare (standby)

Pentru a economisi bateria, SmartVision2 trece automat în modalitatea standby dup 1 minut de inactivitate. În modul de a teptare, ecranul este oprit, dar func iunile r mân active. În acest mod ve i primi în continuare apeluri, mesaje, e-mailuri etc.

| Ac iune                                    | Tastatur                      |
|--------------------------------------------|-------------------------------|
| Comutarea mod standby / mod de func ionare | Ap sa i scurt pe tasta ON/OFF |

<u>Bine de tiut</u>: pute i schimba set rile referitoare la perioada de inactivitate dup care ecranul va intra automat în modul de a teptare. Aceast op iune poate fi g sit în set rile telefonului din sec iunea "Afi aj" i apoi în "Inactivitate".

### Reglarea volumului

SmartVision2 face diferen între trei tipuri de volum cu posibilitatea de a defini nivelul sunetului pentru fiecare dintre ele în parte. Aceste trei categorii sunt "Tonuri de apel i notific ri", "Multimedia" i "Alarme":

• <u>Tonuri de apel i notific ri:</u>

Implicit, tastele de volum "plus" i "minus" din partea dreapt a telefonului modific direct volumul soneriei "Tonuri de apel i notific ri". De asemenea, pute i modifica volumul tonurilor de apel i cel al notific rilor din "Set ri", "Sunete i notific ri", "Butonul set rilor dispozitivului" din profilul "General", apoi "Volumul soneriei".

• <u>Multimedia</u>:

Prin multimedia se întelege totalitatea set rilor sunetelor de sintetizare a vocii, a fi ierelor MP3 i a videoclipurilor. Pentru a schimba volumul profilului multimedia, utiliza i tastele de volum "plus" i "minus", atunci când sintetizatorul vocal este în func iune sau se red un fi ier MP3.

De asemenea, pute i utiliza urm toarele comenzi rapide direct din tastatur :

- Tasta diez i Cre terea volumului ("plus"): Cre te i volumul a traducerii din limba scris in limba vorbit
- Tasta diez i Sc derea volumului ("minus"): Mic ora i volumul a traducerii din limba scris in limba vorbit
- <u>Alarm :</u>

Pentru a modifica volumul alarmelor SmartVision2, selecta i "Set ri", apoi "Sunet i notificare" i la urm "Tasta set rilor dispozitivului" din profilul "General", i în final "Volumul alarmei".

<u>Bine de tiut</u>: tastele de volum "plus" i "minus" mut de asemenea cursorul de la stânga la dreapta când este necesar ajustarea unui anumit nivel pe bara orizontal . Acesta este cazul, de exemplu, cu bara de nivel de luminozitate, bara de redare a fi ierelor MP3 sau bara de reglare a volumului sonor.

#### Prelua i / Respinge i un apel

| Ac iune                      | Tastatur                          |
|------------------------------|-----------------------------------|
| R spunde i la un apel primit | Ap sa i scurt tasta de preluare   |
| Închide i un apel            | Ap sa i scurt tasta de închidere" |

<u>Bine de tiut</u>: o scurt ap sare pe tasta "Preluare" permite lansarea rapid a aplica iei Telefon.

#### Naviga i prin telefon

Utiliza i pad-ul de navigare pentru a umbla prin meniurile i ecranele SmartVision2.

| Ac iune                                                    | Tastatur                          |
|------------------------------------------------------------|-----------------------------------|
| Întoarce i-v la elementul anterior                         | Ap sa i scurt tasta (s geata) Sus |
| Deplasa i-v spre urm torul element                         | Ap sa i scurt s geata Jos         |
| Trage i pagina de pe ecran înspre sus                      | Ap sa i lung s geata Sus          |
| Trage i pagina de pe ecran înspre jos                      | Ap sa i lung s geata Jos          |
| Deplasa i-v la primul element vizibil al ecranului         | Ap sa i scurt tasta Stânga        |
| Deplasa i-v la ultimul element vizibil al ecranului        | Ap sa i scurt tasta Dreapta       |
| Trecerea la o pagin în partea stâng (dac este disponibil)  | Ap sa i lung tasta Stânga         |
| Trecerea la o pagin în partea dreapt (dac este disponibil) | Ap sa i lung tasta Dreapta        |
| Activa i / Valida i un element selectat                    | Ap sa i scurt tasta OK            |
| Reveni i la ecranul anterior                               | Ap sa i scurt tasta Return        |
| Înapoi la ecranul Acas                                     | Ap sa i scurt tasta Home          |
| Întoarce i-v la elementul anterior                         | Ap sa i scurt tasta (s geata) Sus |

#### scrie i text

Când SmartVision2 anun "caseta de editare", înseamn c pute i introduce un text (adic telefonul este într-un "câmp de introducere").

Tastatura alfanumeric (adic tastele de la 1 pân la #) va fi utilizat pentru a introduce un ori un text ori unele caractere în func ie de aplica ie i de fereastra de introducere a textului care a fost deschis de aceasta.

Fiecare tast v permite s scrie i mai multe caractere: tasta cu num rul "2" d acces la a, b, c, 2, A (majuscul), B (majuscul), C (majuscul).

Pentru a selecta caracterul pe care vre i s îl scrie i, ap sa i în mod repetat pe tasta cu num rul oportun pentru a accesa diferitele caractere asociate acestei taste.

Tasta "1" este utilizat pentru a introduce semne de punctua ie i caractere speciale (@, &, +, paranteze etc.)

Tasta "0" este folosit pentru a introduce un spa iu sau pentru a trece la rândul urm tor.

Tasta "asterisc" este utilizat pentru a comuta tastatura între modurile "normal", "majuscule" sau "numeric".

<u>Bine de tiut</u>: pentru a introduce un text în caseta de editare, pute i utiliza tastatura fizic i / sau tastatura virtual.

Aspectul tastaturii virtuale se schimb de la numeric la alfabet, pentru a se potrivi cu con inutul casetei de editare.

Pentru a deschide tastatura virtual, ap sa i lung tasta OK când este deschis caseta de editare. Tastatura virtual va fi afi at în jum tatea inferioar a ecranului (ca tastatur pentru calculator).

ine i degetul pe ecran pentru a naviga prin diferite caractere. Elibera i degetul pe caracterul pe care dori i s îl confirma i. Butonul "Simboluri" din stânga jos a tastaturii virtuale ofer acces la caractere speciale. Ap sa i tasta "Înapoi" pentru a închide tastatura virtual.

#### terge i text

Ap sa i tasta "Delete" (" tergere") pentru a terge ultimul caracter dintr-o caset de editare.

Pute i ap sa i men ine ap sat tasta "Delete" (" tergere") pentru a terge rapid mai multe caractere.

#### Modificare (Editare) text

Pute i utiliza tastele de volum pentru a muta cursorul i a terge sau a ad uga un caracter, un cuvânt sau o propozi ie într-o caset de editare.

| Ac iune                       | Tastatur                    |
|-------------------------------|-----------------------------|
| Misca i cursorul spre dreapta | Ap sa i scurt tasta Volum + |
| Misca i cursorul spre stânga  | Ap sa i scurt tasta Volum - |

<u>Bine de tiut:</u> SmartVision2 accept comenzi rapide suplimentare de la tastatur cu tasta "asterisc". Aceste comenzi rapide sunt descrise în capitolul "<u>Accesibilitate</u>".

#### Meniu

Meniul v permite s afi a i op iuni suplimentare legate de aplica ie sau de pagina afi at . De obicei v permite si accesul la set rile aplica iei sau la cele de ajutor.

| Ac iune           | Tastatur                  |
|-------------------|---------------------------|
| Deschide i Meniul | Ap sa i scurt tasta Meniu |

De exemplu: ap sând tasta "Meniu" din aplica ia de contact afi eaz urm toarele op iuni generale: alegerea contactelor de afi at, importat / exportat, alegerea conturilor, set ri, terge toate contactele, ajutor.

#### Meniul contextual

Meniul contextual ofer op iuni specifice suplimentare legate de elementul selectat. De obicei, v permite s terge i, s edita i, s salva i un element selectat.

| Ac iune                                              | Tastatur                |
|------------------------------------------------------|-------------------------|
| Deschide i meniul contextual al elementului selectat | Ap sa i lung tasta "OK" |

<u>De exemplu:</u> dac selecta i un contact i ap sa i i ine i ap sat pe OK pentru a deschide meniul contextual, acesta va afi a urm toarele op iuni specifice: ad uga i contactul la favorite, elimina i contactul, edita i contactul, partaja i contactul, ad uga i contactul pe

Ecranul de start.

### Meniu context global

Meniul context global ofer acces rapid la câteva set ri de accesibilitate.

| Ac iune                          | Tastatur                   |
|----------------------------------|----------------------------|
| Deschide i meniul context global | Ap sa i lung tasta "Meniu" |

Pentru mai multe informa ii despre acest meniu, consulta i capitolul "Accesibilitate"

### Task Manager (Managerul de activit i)

Task Manager-ul v permite s vizualiza i toate aplica iile deschise în fundal pe SmartVision2. Din acest ecran, pute i reveni la o aplica ie deschis , pute i ob ine informa ii despre o aplica ie deschis sau pute i închide o aplica ie deschis .

| Ac iune                 | Tastatur                          |
|-------------------------|-----------------------------------|
| Deschide i task manager | Ap sa i lung tasta "Acas " (Home) |

<u>Bine de tiut:</u> pentru a economisi energia bateriei, pute i închide toate aplica iile deschise în fundal. Pentru a face aceast opera iune, ap sa i tasta "Meniu" atunci când managerul de activit i este deschis i apoi selecta i "Inchide i toate aplica iile" din list.

### Bara de notificare

Notific rile sunt folosite pentru a informa utilizatorul despre un eveniment, un mesaj nou, un apel pierdut, o întâlnire în calendar etc.

Toate notific rile de pe telefon sunt disponibile în bara de notificare.

| Ac iune                       | Tastatur                    |
|-------------------------------|-----------------------------|
| Deschide i bara de notificare | Ap sa i lung tasta "return" |

Pentru mai multe informa ii, consulta i capitolul "Bara de notificare".

Bine de tiut: SmartVision2 accept comenzi rapide suplimentare de la tastatur cu tasta "diez". Aceste comenzi rapide sunt descrise în capitolul "<u>Accesibilitate</u>".

### Modul touchscreen (ecran tactil)

Modul touchscreen este modul secundar de control al SmartVision2. Acesta v permite s naviga i prin diferite meniuri atingând direct ecranul cu vârfurile degetelor.

Serviciul de accesibilitate Kapsys, care este activat automat cu SmartVision2, modific comportamentul ecranului tactil pentru a-l adapta mai bine la nevoile persoanelor cu deficien e de vedere.

Mai jos g si i lista diferitelor ac iuni pe care le pute i face de pe ecranul tactil, când serviciul de accesibilitate Kapsys este activat:

| Ac iune                                    | Tastatur                            |
|--------------------------------------------|-------------------------------------|
|                                            |                                     |
| Mi ca i-va pe ecran i selecta i un element | Atinge i ecranul cu un singur deget |

| Întoarce i-v la elementul anterior                             | Glisa i spre stânga cu un deget                                                                |
|----------------------------------------------------------------|------------------------------------------------------------------------------------------------|
| Deplasa i-v la elementul urm tor                               | Glisa i spre dreapta cu un deget                                                               |
| Trage i o pagin înspre sus, deplasa i cursorul spre dreapta    | Glisa i spre dreapta, apoi la stânga cu un deget                                               |
| Trage i o pagin în jos, deplasa i cursorul spre stânga         | Glisa i spre stânga, apoi spre dreapta cu un singur deget                                      |
| Deplasa i-v la primul element vizibil al ecranului             | Glisa i în sus i în jos cu un deget                                                            |
| Deplasa i-v la ultimul element vizibil al ecranului            | Glisa i în jos i în sus cu un deget                                                            |
| Trecerea la o pagin din partea stâng (dac este disponibil)     | Glisa i spre stânga cu dou degete                                                              |
| Deplasa i-v la o pagin din partea dreapt (dac este disponibil) | Glisa i spre dreapta cu dou degete                                                             |
| Activa i / Valida i elementul selectat                         | Ap sa i rapid de dou ori cu un singur deget                                                    |
| Deschide i meniul contextual al elementului selectat           | Ap sa i rapid de dou ori cu un singur deget iar<br>dup a doua oar r mâne i cu degetul pe ecran |
| Întoarce i-v la ecranul de pornire                             | Glisa i în sus, apoi spre stânga cu un deget                                                   |
| Deschide i task manager-ul                                     | Glisa i spre stânga, apoi in sus cu un singur deget                                            |
| Reveni i la ecranul anterior                                   | Glisa i în jos, apoi la stânga cu un deget                                                     |
| Deschide i bara de notificare                                  | Glisa i de sus în jos cu dou degete                                                            |
| Deschide i meniul Accesibilitate global                        | Glisa i în jos, apoi spre dreapta cu un deget                                                  |
| Deschide i meniul Accesibilitate local                         | Glisa i în sus, apoi spre dreapta cu un deget                                                  |
| Mi care vertical progresiv a ecranului                         | Atinge i sus sau jos cu dou degete                                                             |

Bine de tiut: Ecranul tactil poate fi dezactivat în set rile de accesibilitate.

### Modul prin recunoa tere vocal

Ultimul mod de control al SmartVision2 folose te recunoa terea vocii. V permite s dicta i un text, s efectua i c ut ri pe Internet sau s lansa i anumite func ii.

SmartVision2 utilizeaz Recunoa terea Vocii de la Google, prin urmare este necesar o conexiune la internet pentru a putea folosi aceasta func ie. De asemenea, este recomandat s utiliza i o adres Gmail pentru a profita de toate func iile disponibile legate de comanda vocal . Pentru a utiliza acest serviciu, ap sa i scurt pe butonul de recunoa tere a vocii situat în partea dreapt a dispozitivului SmartVision2 i dicta i în mod clar comanda pe care dori i s o execute telefonul.

lat câteva exemple de ac iuni pe care le pute i face datorit modului de control prin recunoa terea vocii:

- Calendar, alarme, mementouri i informa ii
  - Seta i o alarm : "Seta i o alarm pentru 7 AM" sau "Seta i o alarm pentru fiecare vineri diminea a la ora 7 AM".
  - Seta i un memento: "Aminte te-mi s -l sun pe lon la 6 diminea a" sau "Aminte te-mi s cump r ciocolat belgian la Pia a Unirii".

- Vede i mesajele SMS (în form de text): "Arat -mi mesajele de la Petre despre cin ".
- Crea i un eveniment Google Calendar: "Crea i un eveniment calendaristic pentru cin în Bra ov, sâmb t la ora 19:00.
- Comunica i cu prietenii i familia
  - Suna i-v un prieten: "Sun George Popescu" sau "Sun Mama".
  - Trimite i mesaje unui prieten: "Trimite mesaj la Jason c m gr besc dar o s intârzii 5 minute."
  - Trimite i un e-mail: "Trimite i un e-mail Cristinei, subiect pantofi noi, mesaj, abia a tept s îi ar t pantofii mei noi, punct.".
- Fapte ir spunsuri rapide
  - Afla i cât e ceasul: "Cât este ceasul la Londra?"
  - Verifica i vremea: "Am nevoie de un sacou azi?" sau "Cum o s fie vremea mâine diminea ?"
  - Traduce i cuvinte sau expresii: "Cum le zice la castrave i în spaniol?"
  - o C uta i defini ia unui cuvânt: "Ce înseamn I comia?"
  - o Converti i între unit i de m sur diferite: "Cât sunt 16 euro în lire sterline?"
  - Rezolva i o problem de matematic : "Care este valoare lui radical din 2209?"

Lista complet a ac iunilor pe care le pute i face datorit recunoa terii vocale este disponibil în rubrica <u>Google support</u> sau prin dictarea cuvintelor cheie "OK Google".

<u>Bine de tiut</u>: dac trebuie sa introduce i un text, butonul de recunoa tere a vocii v permite s dicta i cu vocea textul care va fi scris pe ecran. Ap sa i scurt pe butonul de recunoa tere a vocii, situat în partea dreapt a SmartVision2, a tepta i bip-ul i dicta i. Odat ce a i terminat dictarea, textul dvs. va fi transcris automat acolo unde dori i s -l scrie i.

# Accesibilitate

### Set ri

SmartVision2 este dotat cu multe set ri de accesibilitate care sunt activate în mod implicit pe produs, cum ar fi modific rile la viteza vocii, dimensiunile caracterelor sau comenzile rapide de la tastatur .

Pentru a modifica set rile de accesibilitate, selecta i mai întâi "Set ri" apoi "Accesibilitate".

Set rile de accesibilitate sunt:

• Serviciul de accesibilitate Kapsys: v ajut s oferi i feedback sonor persoanelor cu deficien e de vedere i celor nev z tori. Urm toarea sec iune descrie diferi ii parametri ai serviciului de accesibilitate Kapsys.

<u>Bine de tiut:</u> Pute i suspenda oricând serviciul de accesibilitate Kapsys prin ap sarea lung a tastelor "Volum +" i "Volum -". Pentru a reactiva serviciul repeta i înc o data aceea i comand (adic ap sarea tastelor "Volum +" i "Volum -" pentru o perioad îndelungat ).

- **BrailleBack:** v permite s conecta i un ecran braille la SmartVision2 prin Bluetooth.
- Acces prin Comutare: v permite s controla i dispozitivul utilizând combina ii de taste pe care le pute i configura în mod personalizat. Aceast setare este folositoare în special pentru persoanele cu dizabilit i motorii, care doresc s asocieze anumite ac iuni anumitor butoane sau s utilizeze o tastatur extern.
- **Subtitr ri:** permite activarea subtitr rilor pe dispozitiv i setarea op iunilor de limb, text i stil.
- **Gesturi de m rire:** permite m rirea, mic orarea sau l rgirea ecranului SmartVision2 ap sând rapid de trei ori oriunde pe ecran. Pute i s regla i nivelul de zoom i urm rind aceste comenzi:
  - Pentru a v misca pe ecran, trage i-l înspre direc ia dorit cu dou sau mai multe degete
  - Pentru a ajusta nivelul de m rire, îndep rta i dou degete pornind cu ele apropriate pe ecran pentru a mari nivelul de zoom sau proceda i invers pentru a-l mic ora

Pentru a m ri temporar ecranul:

 Ap sa i rapid de trei ori oriunde pe ecran (cu excep ia tastaturii sau a barei de navigare) si ine i ap sat dup a treia oar

- Pentru a muta zona marit, muta i degetul pe ecran în direc ia dorit
- Pentru a mic ora ecranul la loc, ridica i degetul
- **M rimea caracterelor (Font Size) :** permite ajustarea dimensiunii fontului (adic caracterelor) la nivelul potrivit ochilor dvs. Sunt disponibile 7 dimensiuni diferite.
- **Text cu contrast ridicat:** cu m rirea contrastului textul devine mai u or de citit pe dispozitiv. Aceast op iune stabile te culoarea textului, alegând între negru sau alb, în func ie de culoarea original a textului.
- **Butonul de pornire închide:** când aceast setare este activat, pute i ap sa pur i simplu tasta de alimentare a dispozitivului pentru a termina un apel. Aceast setare poate u ura închiderea apelurilor.
- **R spunde i la apeluri cu tastele 0-9:** v permite s r spunde i la un apel primit ap sând orice tast numeric de pe tastatur .
- Rotire automat a ecranului: când aceast op iune este activat, ecranul se rote te automat atunci când mi ca i telefonul din vertical în orizontal (sau invers).
- **Dicteaz parola:** aceast setare controleaz feedbackul vocal pe m sur ce introduce i parole.
  - Dac op iunea este activat : caracterele parolelor sunt pronun ate de câtre telefon la fel ca orice alt tip de caractere.
  - Dac este dezactivat : caracterele parolelor pot fi auzite numai dac prin intermediul unei perechi de c sti. Pentru a proteja parolele dvs., aceast setare nu este activ în mod implicit.
- **Comand rapid pentru accesibilitate:** permite activarea sau dezactivarea accesibilit ii în mod rapid.
- Traducere din limba scris în limba vocal : v permite s alege i sinteza vocii a SmartVision2:
  - Kapsys Voices: v permite s selecta i un pachet de sintez sau s desc rca i alt pachet premium prin intermediul unei conexiuni la Internet.
  - Multilingv: permite asocierea a maximum 3 limbi cu comenzi rapide de la tastatur pentru a schimba limbajul sintezei vocale în timp real.

De asemenea, pute i activa i seta un alt sintetizator de voce desc rcat din Magazin Play.

• Diferen a dintre atingerea scurt i lung : aceast setare ajusteaz timpul dup care ap sarea scurt (pe ecran) este considerat lung . Dac seta i un timp mai lung înseamn c va trebui s ine i degetul ap sat pe ecan mai mult timp pentru a activa comenzile care necesit o ap sare lung . Dac observa i c vi se întampl s ine i prea mult timp degetul pe ecran în mod accidental când inten iona i doar s tasta i doar pentru o perioad mai scurt , lua i în considerare m rirea diferen ei pe care o seta i.

- Iluminarea tastaturii: v permite s activa i sau s dezactiva i iluminarea tastaturii.
- **Inversarea culorilor:** aceast op iune inverseaz culorile de pe ecran. De exemplu, textul negru pe un ecran alb devine text alb pe un ecran negru.
- **Corectarea culorilor:** setarea de corectare a culorilor permite dispozitivului s compenseze posibile probleme cauzate de daltonism.

# Kapsys Accessibility Service – Serviciul de Accesibilitate KAPSYS

Când serviciul de accesibilitate Kapsys este activat, SmartVision2 v ofer feedback vocal astfel încât o persoan cu deficien e de vedere s poat utiliza dispozitivul f r s priveasc ecranul.

Pentru a activa sau dezactiva serviciul de accesibilitate Kapsys, ine i ap sat butonul "ON / OFF", apoi selecta i "Serviciul de accesibilitate Kapsys".

Pentru a suspenda sau pentru a relua temporar serviciul de accesibilitate Kapsys, ine i ap sat simultan butoanele Volum + i Volum -.

Pentru a modifica parametrii serviciului de accesibilitate Kapsys, selecta i "Set ri" apoi "Accesibilitate" apoi "Serviciul de Accesibilitate KAPSYS" i la urm ap sa i tasta "Meniu" Android.

Urm toarea list ofer o panoramic asupra set rilor Serviciului de Accesibilitate Kapsys:

- Cititor de ecran: activeaz sau dezactiveaz traducerea din limba scris în limba vocal .
- Volumul dict rii: v permite s seta i volumul cu care o sa v raspund telefonul astfel incât s fie ori acela i ori mai mic fa de volumul media. Media celor dou op iuni este volumul celorlalte sunete de pe dispozitiv.
- Utiliza i schimbarea tonului de voce: schimb tonul de voce pentru feedback-ul tastaturii. Dac bifa i aceast op iune, feedback-ul vocal al tastaturii va fi setat la un ton mai jos.
- **Modificatorul ecoului:** define te dac traducerea din limba scris în limba vocal va anun a caractere, cuvinte sau propozi ii.
- Vibra ie dup introducerea caracterelor: telefonul va vibra de fiecare dat când o s introduce i un caracter.
- **Bip dup introducerea caracterelor:** telefonul va emite un bip (adic un semnal sonor) de fiecare dat când o s introduce i un caracter.
- Întarziere a timpului de validare la introducerea unui caracter: define te dup

cât timp un caracter introdus într-un câmp de introducere va fi validat (adic cât timp va a tepta telefonul dup ce vorbi i pentru a transcrie ce a auzit).

- Vorbirea când ecranul este închis: dac aceast op iune este bifat, telefonul va vocaliza notific rile chiar i sunt atunci când ecranul este oprit.
- Utiliza i senzor de proximitate: când este bifat, permite s se opreasc temporar traducerea din limba vocal în limba scris în func ie de informa iile senzorului de proximitate.
- Anun area elementelor vizibile afi ate pe ecran: anun care sunt elementele vizibile afi ate pe ecran (ex: afi eaz elementele de la 1 la 6 din 12).
- Agitarea pentru a începe citirea fâr întrerupere: când este activat, dac agita i dispozitivului, acesta va citi f r întrerupere ce este afi at.
- Vorbirea prin alfabetul fonetic: folosirea acestei op iuni v va permite s auziti dictarea normal a literelor i, imediat dup , echivalentul lor în alfabetul fonetic (cum ar fi "F, Florea" sau "S, Sandu") atunci când ap sa i i ine i ap sat o tast de pe tastatura virtual a ecranului tactil.
- Vocalizarea sugestiilor de utilizare: când este bifat, pute i auzi sugestii de utilizare atunci când naviga i printre elementele ecranului, dup o scurt întârziere.
- Vocalizarea identit ii apelantului: când primi i un apel, telefonul cite te identitatea apelantului.
- Feedback prin vibratii: v permite s ob ine i feedback prin vibra ii (adic telefonul va vibra) la ac iunile dvs., cum ar fi atunci când selecta i un obiect sau naviga i pe dispozitiv.
- Feedback sonor: când este bifat, aceast op iune v permite s ob ine i un feedback sonor, pe lâng citirii ac iunilor, pe m sur ce naviga i prin telefon.
- Focalizare pe sunetul vorbelor: v permite s mic ora i volumul celorlalte surse audio atunci când vorbi i (adic dicta i) cu telefonul.
- Volum sonor: aceast op iune controleaz volumul sonor al transcrierii vocale i al altor sunete create de Kapsys Accessibility Service. Aceast op iune este disponibil atunci când este activat feedback-ul sonor.
- U urarea naviga iei prin atingere: aceast op iune v permite s auzi i ce este sub degetul dvs. atunci când atinge i ecranul i activeaz gesturile de scurt tur (echivalentul tastelor rapide, dar pentru modalitatea ecran tactil).

- Dezactiva i ecranul tactil: când este bifat , ecranul tactil este dezactivat.
- **Derularea automat a listelor**: când sunt bifate, listeaz defila i în timpul navig rii normale pe telefon.
- Selectare printr-o singur atingere: atinge i elementul selectat o singur dat pentru a valida ac iunea pe care dori i s o faceti cu elementul respectiv.
- Afi a imeniurile contextuale în form de liste: folosi i aceast setare pentru a afi a meniurile de context globale i locale în form de liste.
- Lansa i tutorial-ul de navigare prin touch (atingere): v ofer oportunitatea de a vedea un tutorial privind navigarea prin atingere.
- **Comenzi rapide de la tastatur :** permite gestionarea comenzilor rapide ale tastaturii SmartVision2.
- **Comenzi rapide de la tastaturi externe:** permite gestionarea comenzilor rapide de la o tastatur extern .
- **Gestiona i etichetele personalizate**: utiliza i aceast setare pentru a gestiona etichetele personalizate pe care le-a i creat folosind meniul contextual local.
- **MagniText**: când este activat, aceast caracteristic afi eaz i m re te textul focalizat într-un banner (pancard) derulant pe ecran. Dimensiunea, culoarea, viteza i pozi ia bannerului sunt personalizabile.
- Black screen (Ecran negru): aceast op iune v permite s comuta i telefonul în modul ecran negru pentru a economisi bateria i a proteja datele personale.
- **Oprirea suspend rii**: aceast op iune v permite s alege i modul în care serviciul de accesibilitate Kapsys va reporni dup ce l-a i suspendat prin meniul contextual global.
- **Discursul de trezire**: pute i configura ce informa ii dori i s auzi i atunci când telefonul se treze te din modul de a teptare (vocalizarea orei, datei, nivelul bateriei, starea re elei, notific rile apelurilor pierdute, mesajele noi i e-mailurile noi).
- Gestiona i set rile de accesibilitate: aceast op iune v permite s salva i, s importa i sau s distribui i profilurile de accesibilitate.

### Meniurile contextelor de accesibilitate

În timp ce naviga i prin SmartVision2, dou meniuri de context vor fi disponibile pentru a v

ajuta s g si i set ri i controale. Meniul de context global con ine comenzi care func ioneaz independent de unde v afla i prin telefon, iar meniul contextual local variaz în func ie de elementul focalizat.

### Meniul contextual global

Pentru a vizualiza meniul contextual global, ine i ap sat tasta "Meniu".

Urm toarele op iuni sunt disponibile atunci când activa i meniul contextual global:

- Citire pornind de sus: auzi i o citire a tuturor elementelor de pe ecran, începând cu cele din partea de sus.
- Repet ultimul cuvânt: auzi i înc o dat ultima verbalizare.
- Dictarea liter cu liter (spelling) ultimului cuvânt: auzi i spelling-ul ultimului cuvânt pe care l-a i introdus cu metoda vocal .
- Citire pornind de la elementul urm tor: auzi i vocalizarea tuturor elementelor de pe ecran, începând cu ultimul element pe care l-a i selectat.
- Întrerupe i feedback-ul: selectarea acestei op iuni suspend serviciul de accesibilitate Kapsys, inclusiv notific rile i "Explorarea prin atingere".

<u>Not</u>: serviciul de accesibilitate Kapsys se reia fie atunci când ecranul se aprinde, atunci când se afi eaz blocarea lui, fie din bara de notific ri, în func ie de setarea dvs. A op iunii "Relua i din suspendare". Pute i modifica aceast preferin în set rile Serviciului de Accesibilitate Kapsys.

- Set rile Serviciului de Accesibilitate Kapsys: selectarea acestei op iuni deschide ecranul set rilor pentru serviciul de accesibilitate Kapsys.
- Set ri pentru traducerea text-to-speech (din limba scris in limba vorbit ): selecta i aceast op iune pentru a modifica set rile de text-to-speech.

### Meniul contextual local

Pentru a vizualiza meniul contextual (sau "de context") local, utiliza i combina ia tasteelor diez (ap sa i i ine i ap sat tasta diez) i "9".

Meniul de context local con ine comenzi care se refer la elementul selectat. Dac nu exist op iuni relevante relative acelui element, serviciul de accesibilitate Kapsys anun "Nu exist elemente de meniu".

Când deschide i meniul contextual local, acesta o s v ofere op iuni relevante pentru contextul folosirii telefonului în care v afla i. Op iunile pot include urm toarele:

• Op iuni de navigare: implicit, caractere, cuvinte, paragrafe, rânduri i pagini.

- Meniu de control al cursorului: când edita i text, aceast op iune deschide un nou meniu contextual local cu op iuni precum "Mut cursorul la început", "Mut cursorul la sfâr it", "Selecteaz toate" i "Porne te modul de selectare". Dac este selectat o por iune de text, op iunile pot include i modurile de decupare, copiere, lipire (cut, copy, paste) i terminare. Pentru a deplasa cursorul în timp ce v afla i într-o fereastr de introducere a textului, pute i s v folosi i de tastele de volum.
- Controlul etichetelor: acest meniu v permite s ad uga i, s elimina i i s modifica i etichete personalizate pentru ce este înc neetichetat. Uneori, aplica iile nu con in etichete pe icoanele lor de prezentare. Pute i utiliza Serviciul de Accesibilitate Kapsys pentru a v crea propriile etichete pentru imagini, pentru a facilita identificarea acestora în viitor. Pute i gestiona etichetele personalizate din setarea "Gestiona i etichetele personalizate" în set rile Serviciului de Accesibilitate Kapsys.

### Comenzi rapide din tastatur

Prin op iunile Serviciului de Accesibilitate Kapsys, ave i posibilitatea s atribui i pân la 32 de comenzi rapide de la tastatur pentru anumite ac iuni predefinite.

Comenzile rapide de la tastatur sunt toate activate prin combina ii ale tastelor "asterisc" sau "diez" (inându-le ap sate) i "0" - "9", s geat în sus, s geat în jos, s geat la stânga, s geat la dreapta, volum +, volum -.

Lista ac iunilor care pot fi asociate unei comenzi rapide de la tastatur sunt:

- Afl statusul lui SmartVision2
- Deschide i bara de notificare
- Deschide i pagina "Set ri rapide" din bara de notificare
- M ri i viteza traducerii din limba scris în limba vorbit
- Reduce i viteza traducerii din limba scris în limba vorbit
- Modifica i limba traducerii din limba scris în limba vorbit
- Citire de la începutul ecranului
- Citire de la elementul urm tor
- Sc derea nivelului de precizie
- Cre te i nivelul de precizie
- Repetarea ultimului element al traducerii din limba scris în limba vorbit
- Vocalizarea (repetarea) liter cu liter al ultimului element al traducerii din limba scris în limba vorbit
- Întrerupe i / Relua i traducerea din limba scris în limba vorbit
- Set rile de accesibilitate Kapsys
- Set rile traducerii din limba scris în limba vorbit
- Selecteaz toate

- Cut (Decupare)
- Copy (Copiere)
- Paste (Lipire)
- Muta i cursorul în partea stâng a ferestrei de introducere a textului
- Muta i cursorul în partea dreapt a ferestrei de introducere a textului
- Muta i cursorul la începutul ferestrei de introducere a textului
- Muta i cursorul la sfâr itul ferestrei de introducere a textului
- Selecta i un caracter din stânga cursorului
- Selecta i un caracter din dreapta cursorului
- M re te volumul de traducere din limba scris în limba vorbit
- Reduce volumul de traducere din limba scris în limba vorbit
- Activa i / dezactiva i modul MagniText
- Activa i / dezactiva i modul "Gesturi pentru m rire"
- Meniu de accesibilitate global Kapsys
- Meniu de accesibilitate local Kapsys
- Comut ie irea audio între modurile receptor i difuzor
- Activa i / dezactiva i vocalizarea
- Activa i / dezactiva i iluminarea de fundal a ecranului
- Activa i / dezactiva i panoul tactil
- Activare / dezactivare Bluetooth
- Activare / dezactivare Wi-Fi
- Activare / dezactivare ,ocalizare GPS
- Activare / dezactivare modul avion
- Activare / dezactivare lanterna telefonului
- Deschide lista comenzilor rapide
- Seta i ecoul (vocalizarea) Editorului în modul: Niciuna
- Seta i ecoul Editorului în modul: Caractere
- Seta i ecoul Editorului în modul: Cuvinte
- Seta i ecoul Editorului în modul: Propozi ii
- Seta i ecoul Editorului în modul: Caractere i Cuvinte
- Seta i ecoul Editorului în modul: Caractere, Cuvinte i Propozi ii
- Comuta i profilul audio la modul: Normal
- Comuta i profilul audio la modul: Silen ios
- Comuta i profilul audio la modul: Înt Inire

- Comuta i profilul audio la modul: Afar
- Activare/dezactivare modul de inversare a culorilor
- Schimba i vocea cu care este rostit textul introdus in c su a de editare
- Activare/dezactivare utilizarea datelor mobile

Set rile din fabric prev d ca unele comenzi rapide s fie deja predefinite pe SmartVision2. Aceste comenzi rapide sunt organizate în dou categorii:

- Comenzile rapide legate de Accesibilitate sunt asociate tastei "diez"
- Comenzile rapide legate de Editare (de exemplu Editarea textului) sunt asociate tastei "stea".

Aceste comenzi rapide pot fi modificate prin intermediul elementului "Comenzi rapide din tastatur " din Serviciul de Accesibilitate Kapsys.

### Comenzile rapide legate de Accesibilitate asociate tastei "diez (#)"

- Diez i tasta 0: Set rile serviciului de accesibilitate Kapsys
- Diez i tasta 1: Ob ine i statutul lui SmartVision2
- Diez i tasta 2: Citire de la începutul ecranului
- Diez i tasta 3: Deschide i pagina "Set ri rapide" din bara de notificare
- Diez i tasta 4: Reduce i viteza traducerii din limba scris în limba vorbit
- Diez i tasta 5: M ri i viteza traducerii din limba scris în limba vorbit
- Diez i tasta 6: Activare / Dezactivare mod MagniText
- Diez i tasta 7: Repetarea ultimului element al traducerii din limba scris în limba vorbit
- Diez i tasta 8: Vocalizarea (repetarea) liter cu liter al ultimului element al traducerii din limba scris în limba vorbit
- Diez i tasta 9: Meniu de accesibilitate local Kapsys
- Diez i tasta s ge ii in Sus: Nealocat
- Diez is geata Jos: Nealocat
- Diez i s geata la Stânga: Nealocat
- Diez is geata la Dreapta: Nealocat
- Diez i Volum +: M re te volumul de traducere din limba scris în limba vorbit
- Diez i Volum -: Reduce volumul de traducere din limba scris în limba vorbit

### Comenzile rapide egate de Editare asociate tastei "asterisc (\*)"

• Asterisc i 0: Selecteaz toate

- Asterisc i 1: Scade nivelul de precizie
- Asterisc i 2: M re te nivelul de precizie
- Asterisc i 3: Decupare (Cut)
- Asterisc i 4: Nealocat
- Asterisc i 5: Nealocat
- Asterisc i 6: Copiere (Copy)
- Asterisc i 7: Nealocat
- Asterisc i 8: Nealocat
- Asterisc i 9: Lipire (Paste)
- Tasta s ge ii in Sus: Muta i cursorul la începutul ferestrei de introducere
- S geata Jos: Muta i cursorul la sfâr itul ferestrei de introducere
- S geata la Stânga: Muta i cursorul în partea stâng a ferestrei de introducere
- S geata la Dreapta: Muta i cursorul în partea dreapt a ferestrei de introducere
- Volum +: Selecta i un caracter din stânga cursorului
- Volum -: Selecta i un caracter din dreapta cursorului

<u>Bine de tiut</u>: tastele de volum + i - v permit s muta i cursorul de la stânga la dreapta când v afla i într-o zona de editare sau inserare a textului, în func ie de nivelul de precizie pe care l-a i predefinit cu comenzile rapide asterisc-1 i asterisc-2.

Nivelurile de precizie disponibile sunt: implicite, caractere, cuvinte, rând, paragraf, pagin .

# Ecranul de Start

Ecranul de Start este ecranul principal al SmartVision2. Acest ecran func ioneaz la fel ca un meniu de pornire de la care pute i activa func iunile i aplica iile telefonului smartphone.

Pentru a reveni la ecranul ini ial în orice moment, ap sa i butonul "Acas " al SmartVision2.

În mod implicit, pe ecranul dvs. de pornire SmartVision2 sunt disponibile 4 aplica ii:

- **Aplica ii** : pentru a accesa lista în ordine alfabetic a tuturor aplica iilor disponibile în SmartVision2.
- **Telefon** : pentru a efectua un apel, a verifica apelurile pierdute i a accesa mesageria vocal .
- **Mesaje**: pentru a trimite i a citi SMS-uri sau MMS-uri (MMS-urile sunt mesaje care con in cu un ata ament, de exemplu o imagine, un video, ...).
- **Contacte** : pentru a gestiona i a crea contacte

Op iuni suplimentare sunt disponibile pe ecranul Acas prin butonul "Meniu"

- Set ri: pentru a accesa set rile smartphone-ului.
- Ad uga i o aplica ie : pentru a ad uga în mod rapid o aplica ie pe ecranul de Start.
- Ad uga i un widget : pentru a ad uga un widget în ecranul Acas . Widgeturile sunt mici aplica ii care ofer informa ii i acces rapid de la ecranul de start la func iuni specifice a unora aplica ii. Widgeturile pot fi desc rcate din magazinul online numit "<u>Magazin Play</u>".
- **Imagini de fundal** : pentru a personaliza imaginea de fundal a ecranului principal
- Ajutor : pentru a accesa manualul de utilizare a SmartVision2

# Personaliza i ecranul ini ial

Ecranul de start SmartVision2 este personalizabil în întregime. Pute i s ad uga i aplica ii sau widget-uri, s rearanja i ordinea în care elementele sunt pozi ionate sau chiar s le elimina i din ecranul de start.

### Ad uga i o aplica ie la ecranul de Start

Ap sa i pe tasta "Meniu" din ecranul ini ial i selecta i "Adaug o aplica ie" din lista care o s v apar . Apoi selecta i aplica ia pe care dori i s o ad uga i la ecranul de pornire.

De asemenea, pute i ad uga o aplica ie pe ecranul Acas din "Aplica ii". În acest caz, selecta i aplica ia pe care dori i s o ad uga i la ecranul de Start din lista aplica iilor i ap sa i lung tasta "OK". Selecta i "Ad uga i la ecranul ini ial" din meniul contextual. Aplica ia este disponibil acum la ultima pozi ie a ecranului ini ial setat pentru acces rapid.

### Elimina i o aplica ie din ecranul de Start

Selecta i aplica ia pe care dori i s o elimina i din ecranul de întâmpinare, ap sa i lung

"OK".

Selecta i "Eliminare din ecranul ini ial" din meniul contextual. Aplica ia este eliminat acum din ecranul de pornire, dar este înc disponibil din "Aplica ii".

### Muta i o aplica ie pe ecranul ini ial

Din ecranul de start, selecta i aplica ia pe care dori i s o muta i, ap sa i i men ine i ap sat tasta "OK".

Apoi selecta i ac iunea pe care dori i s o face i din meniul contextual: muta i în sus, muta i în jos, muta i în sus de tot, muta i în jos de tot.

<u>Bine de tiut:</u> dac o aplica ie este plasat pe ecranul de Start pentru a putea accesa rapid la ea, în partea stâng sus a pictogramei aplica iei va ap rea o stea galben.

# Aplica ii

Toate aplica iile instalate pe SmartVision2 sunt disponibile din ecranul de Start prin intermediul pictogramei "Aplica ii". Aplica iile sunt prezentate în form de list în ordine alfabetic .

# Pentru a deschide o aplica ie

Selecta i din list aplica ia pe care dori i s o deschide i i ap sa i tasta "OK".

# Pentru a închide o aplica ie

Ap sa i butonul "Înapoi" atunci când v afla i pe prima pagin a aplica iei.

Dac p r si i aplica ia prin intermediul butonului "Acas " sau sunte i redirec ionat c tre o alt func ie a telefonului, aplica ia va continua s ruleze în fundal.

<u>Bine de tiut</u>: pute i vizualiza aplica iile care ruleaz în fundal prin ap sarea lung a butonului "Acas ".

Din acest ecran, pute i:

- Închide o aplica ie
- S reveni i la o aplica ie deja deschis
- S accesa i rapid bara de c utare Google

Pentru a optimiza func ionarea a SmartVision2 atunci când acesta este in modul de a teptare (standby), v sf tuim s închide i periodic aplica iile care ruleaz în fundal pe care nu le utiliza i.

Repornirea telefonului permite, de asemenea, închiderea tuturor aplica iilor care ruleaz în fundal.

### Pentru a c uta o aplica ie

Utiliza i tastatura fizic pentru a tasta scrie primele litere a numelui aplica iei. Lista de aplica ii este apoi filtrat în func ie de fiecare liter pe care o s-o introduce i. Pute i c uta aplica ia dorit în orice moment deruland lista de rezultate care v apare utilizând s ge ile de navigare.

Pentru a terge un caracter dintre cele introduse, ap sa i " tergere"

### Pentru a desc rca o aplica ie

SmartFusion2 vine cu un set de aplica ii preinstalate. Pe lâng aceste aplica ii, ve i putea desc rca aplica ii noi prin intermediul aplica iei "Magazin Play".

### Pentru a terge o aplica ie

Selecta i aplica ia dorit din list i ap sa i lung pe tasta "OK".

Selecta i "Dezinstalare" din meniul contextual.

Bine de tiut: Aplica iile preinstalate SmartVision2 nu pot fi eliminate.

# Notific ri

Notific rile sunt folosite pentru a informa utilizatorul despre un eveniment, cum ar fi sosirea unui mesaj nou, a unui apel pierdut sau ora unei întâlniri.

Toate notific rile de pe telefon sunt grupate în bara (panoul) de notific ri. Pentru a deschide panoul de notific ri, ine i ap sat tasta "Înapoi".

### Gestiona i notific rile

### Cums vede i notific rile:

Când ecranul de notific ri este deschis, utiliza i pad-ul de navigare pentru a selecta un eveniment. Ap sa i apoi tasta "OK" pentru a deschide notificarea i pentru a fi redirec iona i c tre aplica ia care v transmite aceea notificare.

De exemplu: dac vede i o notificare a unui apel pierdut, ve i fi redirec ionat automat la aplica ia Istoric Apeluri.

Odat deschis aplica tia, notificarea dispare din bara de notificare.

<u>Bine de tiut</u>: notific rile legate de erori vor putea fi terse numai dup rezolvarea problemei.

### terge i o notificare:

Deschide i bara de notificare i selecta i notificarea pe care dori i s o terge i. Ap sa i tasta " tergere" pentru a elimina notificarea selectat .

De asemenea, pute i terge simultan toate notific rile selectând " terge i toate notific rile" din partea de jos a listei.

<u>Bine de tiut</u>: Bara de notificare afi eaz numai un num r limitat de evenimente. Uneori este necesar s utiliza i ecranul tactil pentru a vedea toate notific rile de pe list .

În acest caz, ap sa i cu dou degete pe ecran i glisa i în sus în timp ce ine i ap sat. Utiliza i din nou joystick-ul de navigare pentru a v mi ca prin noile notific ri.

### Set ri rapide

Pentru a accesa ecranul "Set ri rapide" din SmartVision2, selecta i primul element din bara de notificare, care ofer informa ii despre starea telefonului (ora, data, nivelul de recep ie Wi-Fi, nivelul bateriei) i ap sa i butonul "OK".

De altfel pute i s deschide i ecranul de Set ri rapide folosindu-v de comanda rapid din tastatur (ap sând deodat tastele "#" i "3").

Acest ecran permite accesul rapid la urm torii parametri:

- Baterie: permite accesarea set rilor de gestionare a bateriei
- Set ri: permite accesul la set rile generale SmartVision2
- Afi area profilului: permite accesul la profilul utilizatorului
- Luminozitatea ecranului: regleaz luminozitatea ecranului
- Wi-Fi: Activeaz, dezactiveaz recep ia semnalului Wi-Fi i perminte conectarea telefonului la o re ea Wi-Fi
- Bluetooth: Activeaz, dezactiveaz i se conecteaz la un dispozitiv Bluetooth
- Modul "Nu deranja i": permite activarea sau dezactivarea modului "Nu deranja i"
- Consumul de date: permite accesul la set rile pentru consumul de date
- Conexiune de date: permite sau dezactiveaz conexiunea datelor
- Modul avion: v permite s activa i sau s dezactiva i modul avion
- Rotire automat a ecranului: v permite s bloca i ecranul în pozi ia lui normal (vertical)
- Lanterna: activeaz LED-urile din spate
- Loca ie: permite activarea sau dezactiveaz serviciilor de localizare Google
- Streaming: v permite s proiecta i imaginea de pe ecranul SmartVision2 pe un televizor
- Profilul audio: v permite s alege i profilul audio al SmartVision2 (mod normal, silen ios, întâlnire, în aer liber)

# Agend (Contacte)

Aplica ia func ioneaz ca o agend telefonic în care sunt grupate toate contactele dvs.

# Crea i un contact

Selecta i "Crea i o intrare nou în Agend " din ecranul principal al aplica iei. Apare ecranul intitulat "Ad uga i contact nou". Completa i informa iile relative contactului, cum ar fi Numele, Telefonul, Emailul, Adresa etc. i confirma i prin ap sarea tastei "Salva i" din partea de jos a paginii.

<u>Bine de tiut</u>: câmpurile suplimentare sunt disponibile ap sând "More" (pozele contactului, note, website etc.)

# Modifica i un contact

Din lista de contacte, selecta i contactul pe care dori i s modifica i. Ap sa i i ine i ap sat tasta "OK" i selecta i "Editare" din meniul contextual.

Fi a contactului este acum în modul de editare. Valida i modific rile ap sând tasta "Salva i" din partea de jos a paginii.

În modul editare, sunt disponibile op iuni suplimentare din "Meniu":

- Salveaz : v permite s salva i modific rile.
- Renun la modific ri: v permite s terge i modific rile efectuate.
- terge: terge contactul.
- Separ : v permite s separa i dou contacte îmbinate.
- Une te: v permite s îmbina i dou contacte.
- Setare ton de apel: V permite s seta i un ton de apel pentru contact.
- Toate apelurile c tre mesageria vocal : Redirec iona i toate apelurile primite de la acest contact la mesageria vocal .

### terge i un contact

Din lista de contacte, selecta i contactul pe care dori i s -l terge i. ine i ap sat tasta "OK" i selecta i " tergere" din meniul contextual.

Confirma i faptul c dori i s -l terge i selectând "Da".

### Contacte preferate

### Ad ugarea unui contact la Preferate:

Din lista de contacte, selecta i contactul pe care dori i s -l ad uga i la lista de Preferate. ine i ap sat tasta "OK", bifa i caseta "Preferate" din meniul contextual i ap sa i tasta "OK".

### tergerea unui contact de la Preferate:

Selecta contactul pe care dori i s -l elimina i din lista de contacte. Ap sa i i ine i ap sat tasta "OK", debifa i caseta "Preferate" din meniul contextual i ap sa i tasta "OK".

<u>Bine de tiut:</u> Pute i, de asemenea, s terge i un contact din lista de Preferate dvs. direct din aplica iile Telefon sau Mesaje.

### C uta i un contact

Contactele sunt afi ate i sortate în ordine alfabetic pe ecranul principal al aplica iei Contacte. Utiliza i pad-ul de navigare pentru a derula lista i a vizualiza contactele.

De asemenea, pute i efectua o c utare rapid în list . Utiliza i tastele alfanumerice de pe tastatura fizic i introduce i numele contactului pe care îl c uta i. Lista de contacte este apoi filtrat în func ie de caracterele introduse de dvs. Pute i oricând s parcurge i lista contactelor filtrate utilizând pad-ul de navigare.

Pentru a terge un caracter dintre cele introduse pentru c utarea rapid, ap sa i tasta " tergere".

Dup ce a i g sit contactul, ap sa i tasta "OK" pentru a vizualiza detaliile cardului de contact.

Din acest ecran, pute i apela contactul selectat selectând num rul de telefon i ap sând tasta "OK".

Atunci când sunt afi ate detaliile unui contact, tasta "Meniu" v permite s folosi i unele op iuni suplimentare:

- Ad ugare la favorite: v permite ad uga i un contact la Preferate
- Editeaz : Permite modificarea detaliilor contactului
- terge: v permite s elimina i un contact

- Distribuie: V permite s trimite i informa iile de contact prin SMS, Email, Bluetooth...
- Adaug la ecranul de Start: v permite s ad uga i contactul la ecranul ini ial (cum este explicat mai jos)

# Ad uga i un contact la Ecranul de Start

Pute i ad uga pictograma unui contact direct la ecranul ini ial pentru a avea acces rapid la ea.

Din lista de contacte, selecta i contactul pe care dori i s -l ad uga i la ecranul de Start, apoi ap sa i lung tasta "OK" i selecta i "Ad ug la Ecranul de Start" din meniul contextual.

### Importa i / Exporta i contacte

Din ecranul principal al aplica iei ap sa i tasta "Meniu" apoi selecta i "Import / Export". Sunt disponibile urm toarele op iuni:

- Importare dintr-un fi ier VCF: v permite s importa i un fi ier VCF în memoria intern a SmartVision2.
- Importare de pe cartela SIM: v permite s importa i contacte din memoria cartelei SIM în memoria intern a SmartVision2.
- Exportare într-un fi ier VCF: v permite s exporta i toate contactele într-un fi ier VCF i s le plasa i în memoria intern a SmartVision2.
- Partaja i contactele vizibile: v permite s distribui i contactele vizibile ale SmartVision2 prin SMS, e-mail, Bluetooth, etc.

### Parametri

Mai multe op iuni sunt disponibile din ecranul principal al aplica iei prin intermediul tastei "Meniu":

- Afi area contactelor: V permite s gestiona i afi area contactelor.
- Import/export: V permite s importa i i s exporta i contactele
- Conturi: v permite s gestiona i conturile de e-mail asociate cu contactele dvs.
- Set ri: v permite s modifica i op iunile de afi are ale contactelor.
- terge i contactele: terge toate contactele prezente în memoria intern a telefonului.
- Ajutor: V permite s vizualiza i capitolul "Contacte" din Ghidul utilizatorului (acest capitol).

# Book Reader (Cititor de c r i)

Book Reader este o aplica ie de citire vocal a documentelor în formatele Daisy 2.02, Daisy 3.0, Epub, Epub3, Doc, Docx PDF, Txt i HTML.

#### Import documente

Pentru a importa documente în SmartVision2, conecta i-l la computer printr-un cablu USB. Dup conectare, transfera i fi ierele în folderul "c r i" din memoria intern . De asemenea, pute i introduce o cartel de memorie microSD în SmartVision2 pentru a m ri memoria disponibil pentru con inutul multimedia. În acest caz, crea i un folder "C r i" în memoria intern de pe cardul SD pentru a ad uga fi ierele.

<u>Bine de tiut:</u> folderul "Desc rcare" poate fi, de asemenea, utilizat pentru a memoriza fi ierele dvs.

#### Ecranul principal

Când porni i aplica ia, op iunile disponibile sunt:

- **Reluare**: v permite s relua i redarea ultimului document de unde a r mas ultima oar
- **C** r ile mele: v permite s c uta i i s citi i o carte deja memorizat în SmartVision2
- **Preferate**: v permite s citi i rapid o carte pe care a i setat-o printre Preferate.
- **Citite recent**: v permite s citi i ultimele documente pe care le-a i citit
- **Înregistreaz o carte Daisy:** transform o înregistrare audio într-o carte în format Daisy.

Mai multe op iuni sunt disponibile pe ecranul principal prin intermediul Meniului

- **Oprire dup ie ire:** citirea unui document se va opri automat atunci când ie i i din aplica ie ap sând butonul "Acas ".
- **Culori:** v permite s modifica i culoarea textului i culoarea de fundal atunci când citi i un document.
- **Vitez** : v permite s modifica i viteza de redare a unui document
- **Ton:** v permite s modifica i tonul citirii unui document (func ioneaz

numai pe formate MP3).

- **Time Step:** seta i un interval de timp cu care ve i putea s avansa i citirea textului.
- **Citire continu :** permite citirea unui document în continuu (adic dup ce documentul se termin, citirea lui va începe de la cap t).

### Citirea unui document

Din ecranul principal al aplica iei, selecta i "C r ile mele"

Sunt disponibile urm toarele op iuni de c utare:

- **C** r i dup titlu: permite c utarea unui document dup titlul acestuia
- **C ridup autor:** s c uta i un document dup autorul acestuia
- Selecta i dup format: permite c utarea unui document dup formatul acestuia
- **Explor :** permite navigarea în tot folderul "c r i" pentru a c uta un document.

Bine de tiut: pentru a citi fi ierele într-un format ZIP (fi iere comprimate) cu aplica ia Book Reader, trebuie mai întâi s le dezarhiva i i s le extrage i con inutul utilizând func ia "Explor ". Pentru a executa aceasta opera iune, selecta i fi ierul comprimat din folderul unde acesta este stocat i confirma i cu tasta "OK". Va apare o fereastr unde va trebui s confirma i c dori i s dezarhiva i fi ierul selectat. Selecta i "OK" folosind tastele de navigare i confirma i cu "OK". Fi ierul va fi dezarhivat i pus în folderul "C r i" din memoria intern (aceast opera iune poate s dureze câteva minute). Odat ce procesul a fost finalizat va apare fereastra care v propune s terge i fi ierul ZIP. Dac dori i pute i s îl terge i: cartea a fost deja dezarhivat i salvat pe telefon si nu mai depinde de fi ierul ZIP. Documentul dvs. este acum disponibil în "C r ile mele".

Odat ce a i selectat documentul, redarea începe automat.

În timpul red rii, sunt disponibile urm toarele comenzi rapide de la tastatur :

- **Tasta 0:** Continua i / Întrerupe i citirea
- **Tasta 1:** paragraful/capitolul anterior
- **Tasta 2:** paragraful/capitolul urm tor

- **Tasta 4:** scade nivelul de navigare (pagin, titlu, capitol, rând, cuvânt, caracter, time step)
- **Tasta 5:** cre te nivelul de navigare (pagin , titlu, capitol, linie, cuvânt, caracter, time step)
- **Tasta 7:** derulare rapid înapoi (numai pentru MP3)
- **Tasta 8:** derulare rapid în fa (numai pentru MP3)

Sunt disponibile op iuni suplimentare în timpul red rii prin "Meniu"

- **Modul de navigare:** v permite s modifica i nivelul de navigare (titlul paginii, capitolul, rândul, cuvântul, caracterul, timestep-ul). Op iunile din acest meniu depind de tipul documentului în curs de redare.
- **Crea i un marcaj:** v permite s crea i un marcaj în pozi ia actual a lecturii dvs.
- **Mergi la...:** v permite s naviga i prin document (începutul, titlul, marcajul, procentajul)
- **Unde sunt?:** v permite s ave i informa ii despre carte i despre unde sa ajuns cu citirea
- **Modul Audio:** v permite s citi i un fi ier MP3 folosind sinteza vocal a SmartVision2
- Set ri: v duce înapoi la op iunile generale ale aplica iei

#### Gestiona i lista Preferate

#### Ad uga i un document în lista Preferate:

Selecta i fi ierul din "C r ile mele" i ap sa i lung tasta "OK". Se afi eaz un meniu contextual referitor la elementul selectat, selecta i "Preferate" pentru a ad uga acest document în list .

#### Eliminarea unui document din lista Preferate:

Selecta i fi ierul din "Preferate" i ap sa i lung tasta "OK". Se afi eaz un meniu contextual asociat elementului selectat. Selecta i "Preferate" pentru a elimina acest fi ier din list .

## Crea i o carte Daisy

Crea i o nou carte Daisy

Din ecranul principal al aplica iei, selecta i "Înregistra i o carte Daisy", apoi "Carte nou". Selecta i loca ia unde va fi stocat cartea audio (telefon sau card SD).

Apoi insera i titlul i autorul c r ii.

Selecta i "Crea i o înregistrare nou " i apoi "Înregistrare" pentru a începe înregistrarea audio.

Selecta i "Pauz" pentru a întrerupe înregistrarea.

Dup ce înregistrarea este finalizat, selecta i op iunea "Stop" pentru a salva noua carte audio i a reveni la ecranul principal al aplica iei.

<u>Bine de tiut:</u> dac dori i s ad uga i un fi ier audio la o carte înregistrat mai de mult în SmartVision2, selecta i "ad uga i la o înregistrare existent ".

#### Ad uga i o înregistrare audio la o carte audio deja existent

Din ecranul principal al aplica iei, selecta i "Înregistra i o carte Daisy", apoi "Aduga i la o carte". Selecta i cartea audio în care dori i s înregistra i.

Selecta i "Crea i o înregistrare nou " i apoi "Înregistrare" pentru a începe înregistrarea audio.

Selecta i "pauz" pentru a întrerupe înregistrarea.

Dup ce înregistrarea este finalizat, selecta i op iunea "Oprire" pentru a salva noua carte audio i a reveni la ecranul principal al aplica iei.

## Calculator

Aceast aplica ie efectueaz opera ii de baz, cum ar fi adun ri, sc deri, înmul iri i împ r iri.

#### Efectuarea calculelor de baz

Când utiliza i aplica ia "Calculator", tastele au urm toarele func ii:

- tastele de la 0 la 9 v permit s introduce i cifrele
- tasta « \* » permite selectarea opera iei (înumul e te, împarte, plus, minus, virgul i punct)
- tasta « # » valideaz opera ia selectat i vocalizeaz rezultatul
- tasta « tergere » permite tergerea ultimei cifre sau opera ie introduse
- Pad-ul de navigare prin tastele sus, jos, stânga, dreapta v permite s naviga i pe cifre i pe operatorii afi a i pe ecran.

<u>Bine de tiut:</u> Pentru opera ii complexe, cum ar fi calcule care prezint opera iile de sinus, cosinus, logaritme, etc, ap sa i "Meniu", apoi selecta i "Panou avansat". Dup aceea, utiliza i tastele de navigare pentru a selecta operatorul (sinus, cosinus, tangent, r d cin p trat, ridicare la putere ...) i introduce i cifrele. În cele din urm, ap sa i tasta «OK» pentru a valida opera iunea.

# Calendar

Aplica ia Calendar este o aplica ie standard Google care v permite s crea i evenimente i mementouri.

Consulta i manualul de utilizare Google de mai jos pentru a afla cum func ioneaz aceast aplica ie.

Link c tre pagina web Google Calendar

## Camera Foto/Video

Aceast aplica ie v permite s fotografia i sau s realiza i videoclipuri utilizând camerele video încorporate din spatele a SmartVision2.

#### Face i o poz

Ap sa i pe butonul "declan ator" situat în partea de jos a ecranului i ap sa i tasta «OK». În momentul în care se realizeaz poza, se va auzi un sunet care caracterizeaz obturatoarele aparatelor de fotografiat.

Pentru a vizualiza ultima fotografie realizat, folosi i-v de tasta "Cea mai recent fotografie". Utiliza i aplica ia Google pentru fotografii (<u>Google Foto</u>) pentru a vizualiza toate fotografiile.

### Înregistra i un videoclip

Ap sa i pe butonul "Declan ator video" situat în partea de jos a ecranului i ap sa i tasta «OK». Ap sa i din nou pe butonul «OK» pentru a opri înregistrarea.

Pentru a reda ultimul videoclip, folosi i-v de tasta "Cea mai recent fotografie". Utiliza i <u>Google Foto</u> pentru a vedea toate videoclipurile înregistrate.

#### Modifica i set rile camerei

Pute i modifica set rile aparatului foto prin intermediul taste "Meniu". Astfel de set ri include, printre altele, expunere, balans de alb, anti-pâlpâire.

De asemenea, pute i ad uga un filtru utilizând tasta de control "Mai multe set ri" de pe ecran.

# Ceas

Aplica ia Ceas este o aplica ie standard de la Google care v permite s crea i alarme i s verifica i ora. Aceast aplica ie include, de asemenea, un cronometru i un timer pentru num r toare invers .

Consulta i manualul de utilizare Google de mai jos pentru a afla cum func ioneaz .

Link Google Ceas.

# Chrome

Aplica ia Chrome este o aplica ie standard de la Google care v permite s naviga i pe internet.

Consulta i manualul de utilizare Google de mai jos pentru a afla cum func ioneaz .

Link Google Chrome.

## **Colors Detection**

Aplica ia de detectare a culorii utilizeaz camera încorporat i dou LED-uri amplasate în spatele SmartVision2. Acest sistem este special conceput pentru a îmbun t i i a m ri precizia detect rii culorilor.

### Anun a ul culorilor

Selecta i din pagina principal a aplica iei «Announce Colors» i pozi iona i dispozitivul SmartVision2 la aproximativ 5 cm distan de int i ap sa i tasta «OK». Culoarea detectat este apoi rostit i rezultatul este repetat periodic.

### Afla i culoarea

Selecta i din pagina principal a aplica iei «Find Color» apoi selecta i o culoare pe care dori i s o detecta i i pozi iona i SmartVision2 la aproximativ 5 centimetri distan de int .

Se va auzi un semnal sonor atunci când culoarea selectat va fi detecteaz .

Prin intermediul tastei «Meniu» sunt disponibile mai multe op iuni, precum:

- Asisten la distan : anun când inta este prea aproape sau prea departe de camer .
- Alerta pentru aflarea unei culori: v permite s alege i modul notific rii (sunet, vibra ii, sunet i vibra ii).
- Ajutor: v permite s consulta i capitolul "Detectarea culorilor" din Ghidul utilizatorului.

## Detector de lumin

Aceast aplica ie notific nivelul luminozit ii detectat de senzorul de lumin aflat în partea superioar a SmartVision2.

### Cum se detecteaz nivelul luminozit ii?

Îndrepta i partea din spate a telefonului spre direc ia dorit . În cazul în care mediul înconjurator este luminos, SmartVision2 genereaz sunete de înalt frecven . Dac este întunecat, SmartVision2 genereaz sunete de frecven mai joas .

Mai multe op iuni sunt disponibile utilizând tasta «Meniu»:

- Anun area detect rii luminii: v permite s schimba i modalitatea implicit de notificare a nivelului de luminozitate (adic prin semnale sonore de diferite frecven e) cu rostirea unui procentaj de luminozitate.
- Ajutor: permite consultarea capitolului "Detector de lumin " din Ghidul utilizatorului.

## Google Foto

Aplica ia Google Foto este o aplica ie standard de la Google care v permite s vizualiza i fotografiile în SmartVision2.

Consulta i manualul de utilizare Google de mai jos pentru a afla cum func ioneaz aceast aplica ie.

Link c tre Google Foto

## Gmail

Aplica ia Gmail este o aplica ie standard de la Google care v permite s trimite i i s primi i e-mailuri.

V rug m s consulta i manualul de utilizare Google de mai jos pentru a afla cum func ioneaz aceast aplica ie.

Link c tre Google Gmail

## Reportofon

Aplica ia Reportofon v permite s înregistra i note vocale i s le reda i mai târziu.

## Înregistra i o not vocal

Pentru a începe înregistrarea, selecta i "Înregistra i" din ecranul principal al aplica iei.

Ap sa i "Pauz " pentru a întrerupe înregistrarea i "Înregistra i" pentru a o relua.

Pentru a termina înregistrarea, selecta i "Stop".

Dup ce înregistrarea este finalizat, selecta i una dintre aceste trei op iuni:

- Redare: v permite s reda i nota vocal înregistrat
- tergere: elimin nota vocal înregistrat
- Salveaz : salveaz nota vocal înregistrat

#### Reda i o not vocal

Din ecranul principal al aplica iei, selecta i op iunea "List". Odat ce a i selectat-o va fi afi at lista tuturor notelor vocale înregistrate.

Selecta i nota vocal pe care dori i s o reda i din list i ap sa i butonul «OK».

În timpul red rii, pute i:

- Pauz / redare: v permite s întrerupe i sau s reda i nota vocal
- Oprire: încheie redarea notei vocale

La sfâr itul red rii, pute i alege una dintre urm toarele op iuni:

- Redare: red nota vocale
- List : afi eaz toate notele vocale înregistrate
- tergere: v permite s terge i nota vocal curent

#### Redenumi i o not vocal

Selecta i "List " din ecranul principal al aplica iei. Va ap rea lista tuturor notelor vocale.

Selecta i nota vocal pe care dori i s o edita i din list i ap sa i lung tasta "OK".

Selecta i "Redenumi i o înregistrare". terge i titlul vechi, apoi introduce i noua denumire a notei vocale i utiliza i pad-ul de navigare pentru a selecta tasta "OK".

#### terge i o not vocal

Selecta i "List " din ecranul principal al aplica iei. Va ap rea lista tuturor notelor vocale.

Selecta i memoria vocal pe care dori i s o terge i din list i ap sa i lung tasta "OK".

Selecta i " terge i o înregistrare" i confirma i ap sând "OK" folosind s ge ile de navigare.

# Kapten

Aplica ia Kapten este un sistem de naviga ie conceput special pentru persoane cu deficien e de vedere. Pentru a u ura c l toria dvs. opereaz prin Sistemul global de pozi ionare (GPS) i folose te dot ri bogate în con inut precum navigarea, localizarea geografic i explorarea h r ilor. Mai mult, Kapten v permite s salva i punctele de interes preferate pentru a v ghida spre ele ori de câte ori dori i. Aceste puncte de interes sunt numite K-Tags. În sfâr it, la desc rcarea h r ilor, datele Kapten sunt stocate pe SmartVision2, astfel încât s pute i utiliza aceast aplica ie f r o conexiune la internet.

## Declinare a responsabilit ii

Aplica ia Kapten este un sistem de asisten a naviga iei bazat pe sistemul de pozi ionare SmartVision2 destinat în principal pietonilor, dar poate fi folosit i într-o ma in .

În timpul unei navig ri, respecta i avertismentele descrise aici. Indiferent de modul dvs. de c I torie, instruc iunile de naviga ie oferite de aplica ia Kapten nu ar trebui s v scuteasc de respectarea regulilor de circula ie rutier i de men inerea unui comportament responsabil. Aten ia dvs. ar trebui s se concentreze în primul rând asupra mediului înconjur tor. R mâne i aten i i grijulii în timpul c I toriei dvs. i respecta i ceilal i utilizatori ai oselei, fie ei pietoni, bicicli ti, motocicli ti, fie autovehicule. V mai sfâtuim s respecta i regulile bunului sim înainte de a respecta instruc iunile de naviga ie din aplica ia Kapten. Observa i cu aten ie semnele i geometria trotuarelor i a str zilor. Dac nu reu i i s lua i direc ia indicat de aplica ia Kapten, aceasta v va recalcula automat traseul din noua pozi ie. Re ine i c acest produs se bazeaz pe sistemul de pozi ionare al telefonului dvs. smartphone. Determinarea exact a pozi iei depinde de puterea semnalului GPS, care depinde în mare m sur de mediul în care v afla i, de locul în care v reg si i, de felul în care purta i receptorul i de datele digitale de cartografiere. Astfel, KAPSYS nu poate garanta c instruc iunile date de sistemul de naviga ie s fie corecte.

Aplica ia Kapten nu func ioneaz pân când nu este activat func ia GPS. Dac GPS-ul nu este activ, vi se va solicita s îl activa i la pornirea aplica iei.

## Desc rcarea h r ilor

Pe SmartVision2 nu este preinstalat nicio hart : pentru a folosi aplica ia Kapten, trebuie mai întâi s desc rca i h r ile care v intereseaz prin intermediul unei conexiuni la Internet. Selecta i ara pe care dori i s o instala i din list i ap sa i butonul "OK" pentru a începe desc rcarea. Dup terminarea desc rc rii, aplica ia trebuie repornit pentru a înc rca noua cartografiere.

<u>Bine de tiut</u>: h r ile desc rcate sunt salvate în mod implicit în memoria intern a SmartVision2. Dac dori i, pute i modifica loca ia h r ilor salvate utilizând op iunea "Gestionare h r i" din set rile aplica iei.

## Moduri de navigare

Ecranul principal al aplica iei Kapten ofer diferite moduri de navigare:

- Mers pe jos: v ofer cel mai eficient traseu pe jos c tre destina ia dvs.
- Navigarea cu ma ina: v ofer cel mai bun traseu pe care s conduce i spre destina ia dvs.
- Orientare direct : v ofer indica iile de orientare i distan a r mas pân la destina ie care vor fi urmate de indicarea timpului r mas. Toate acestea vor fi calculate f r a ine cont de traseul efectiv i de posibilitatea fizic de a-l parcurge.
- Hart îndrum toare: cite te harta i analizeaz intersec iile pe rând, oferindu-v o descriere a fiec rei intersec ii.
- Gestiona i K-tag-ul: v permite s crea i, s modifica i i s terge i K-tag-urile dvs.
- Rut pietonal : v permite s înregistra i un traseu i s îl folosi i mai târziu.
- Navigare liber : v ofer accesul la navigare liber (far s specifica i destina ia), oferind o descriere în timp real a mediului înconjur tor

#### Mersul pe jos i navigarea cu ma ina

Indiferent de modul de navigare pe care l-a i ales, trebuie s selecta i acum o destina ie printre modurile de alegere a destina iei propuse mai jos:

- Naviga i c tre o "Adres Nou ": aceast setare este utilizat pentru a solicita instruc iuni asupra traseului c tre duce la o anumit adres . Sunt disponibile dou op iuni pentru introducerea datelor:
  - Introducere vocal : v permite s introduce i adresa utilizând func ia de recunoa tere vocal . Pentru a activa acest mod, când sunte i în ecranul de introducere a adresei, ap sa i tasta de comand vocal pentru a introduce adresa. Kapten va propune diferite sugestii care se potrivesc cu cererea dvs. Alege i-o pe una dintre ele i va începe automat o sesiune de navigare c tre destina ia introdus . (Pentru a putea folosi aceast func iune este nevoie de o conexiune la Internet)
  - Introducere prin tastatur : v permite s specifica i adresa utilizând tastatura SmartVision2, prin introducerea urm toarei secven e de informa ii: ar , ora , strad i apoi num rul str zii. Când a i introdus toate datele adresei de destina ie, ap sa i tasta "OK" pentru a valida. Pute i utiliza pad-ul de navigare central SmartVision2 pentru a derula lista de sugestii generat dup solicitarea dvs. Selecta i-o pe una dintre ele i sesiunea de navigare va porni automat.
- Naviga i c tre "Noua adres prin cod po tal": selecta i ora ul de destina ie i introduce i codul po tal, numele i num rul str zii.
- Naviga i la "Destina ii recente": selecta i adresa dvs. de destina ie din lista ultimelor destina ii. Dac dori i, pute i s terge i lista cu ultimele destina ii. Pentru a face acest lucru, consulta i sec iunea "Parametri".
- Naviga i c tre un "K-Tag": selecta i categoria, apoi K-Tag-ul spre care dori i s

merge i. Pentru mai multe detalii despre K-TAG, despre cum s le crea i i s le gestiona i, v rug m s consulta i capitolul "K-Tag".

- Naviga i spre un "Punct de interes": În loc s introduce i adresa, aceast op iune v permite s alege i un punct de interes (POI):
  - o din lista generat în func ie de pozi ia mea actual
  - $_{
    m O}$  din lista generat în func ie de o nou adres
  - o dup nume
- Preg ti i "Itinerariul": selecta i o adres de plecare i o adres de destina ie, Kapten va calcula cea mai bun rut în func ie de metoda de navigare aleas, iar ruta calculat va fi descris ca într-un ghid rutier. Misca i-v pe hart folosind pad-ul de navigare al SmartVision2 i asculta i instruc iunile pentru ruta dvs.

#### În timpul navig rii

Instruc iunile c tre destina ia dvs sunt afi ate i anun ate pe toat durata c I toriei. În timpul navig rii sunt disponibile mai multe detalii legate de c I toria dvs. care sunt accesibile ap sând urm toarele taste:

- Tasta 1: Unde sunt?
- Tasta 2: Ultima instruc iune
- Tasta 3: Urm toarea instruc iune
- Tasta 4: Viteza curent
- Tasta 5: Limita de vitez
- Tasta 6: Distan a r mas
- Tasta 7: Punct de interes
- Tasta 8: Activare / Dezactivare navigarea liberp
- Tasta 9: Semnal GPS

Sunt disponibile op iuni suplimentare prin ap sarea tastei «Meniu»:

- Urm toarea instruc iune: ofer urm toarea instruc iune de navigare
- Ultima instruc iune: repet ultima instruc iune de navigare
- Destina ia curent : roste te destina ia curent
- Ora sosirii: v informeaz despre ora sosirii.
- Modul curent de navigare: v informeaz despre modul de navigare utilizat în momentul respectiv
- Trece i la modul Mers pe Jos: trece în modul pentru pietoni f r a v pune s introduce i destina ia înc o dat
- Trece i la modul Ma in : trece în modul pentru ma ini f r a v pune s introduce i destina ia înc o dat

- Roadbook: în timpul navig rii activeaz modul cu informa ii detaliate despre drum
- Opre te navigarea: opre te sesiunea de navigare în curs de desf urare
- Set ri: activeaz meniul de set ri
- K-tag: activeaz meniul K-Tag
- Semnal GPS : v informeaz despre puterea semnalului GPS
- Unde sunt: v zice unde v afla i
- Pozi ia actual : ofer informa ii despre latitudine i longitudine în grade, minute i secunde i informa ii despre altitudinea în metri
- Activare Navigare liber : activeaz modul de navigare liber
- Oprire Navigare liber : dezactiveaz modul de navigare liber
- Limita de vitez : roste te limita de vitez aplicat drumului pe care v afla i
- Viteza curent : viteza cu care merge i
- POI prin împrejurimi: v d indica ii despre toate felurile de puncte de interes din jurul pozi iei dvs. curente
- K-tag prin împrejurimi: indic K-tag-urile din jurul pozi ion rii dvs. curente

## Orientare direct

Modul de orientare direct v ofer informa ii în timp real cu privire la distan a i la direc ia destina iei. Aceste informa ii se calculeaz ca i cea mai scurt distan dintre cele dou puncte i nu iau în considerare nicio drumurile efective care pot fi parcurse. Acest mod de navigare este util în special pentru a ajunge la un punct precis ales pe hart, fie destina ia în sau în afara drumului (adic în off-road).

<u>Aten ie</u>: informa iile sunt furnizate doar pentru comoditatea dvs. i nu iau în considerare topografia i nici pericolele pe care le pute i întâlni, cum ar fi râuri, poduri, bariere sau obstacole similare. Kapsys declin orice r spundere pentru pagubele cauzate direct sau indirect de utilizarea acestui mod.

Modul de orientare direct v ofer urm toarele informa ii:

- Orientare cardinal a punctului de sosire fa de pozi ia dvs. Actual (Nord, Nord-Est, Est, Sud-Est, Sud, Sud-Vest, Vest i Nord-Vest)
- Distan a de la pozi ia actual la punctul de sosire, în metri sau kilometri
- Direc ia pe care trebuie s o lua i pentru a ajunge la destina ie. Aceast informa ie este exprimat în ore (de la 1 la 12), folosind un ceas analog, în func ie de ultima direc ie cunoscut i captat de telefon

Când este activat modul "Orientare direct ", direc ia destina iei, distan a i informa iile despre pozi ia dvs. sunt anun ate la intervale fixe de timp.

<u>Aten ie:</u> aplica ia Kapten va calcula precis direc ia dvs. numai dac v deplasa i. Dac v afla i în sta ionare, Kapten v ofer direc ia dvs. anterioar corect . Aplica ia va trimite în plus mesajul "Nici o informa ie despre direc ie" atunci când nu va putea furniza informa ii valide cu privire la direc ia pe care trebuie s o urma i. Exemplu de mesaje direct de orientare: "Destina ia dvs., la nord-vest la 250 de metri, v rug m s lua i dreapta: destina ia dvs. Se afl la 250 de metri în direc ia nord-vest, trebuie s vira i la dreapta.

Re ine i c "Orientarea Direct " nu se opre te automat dup ce a i ajuns la destina ie; trebuie s ap sa i butonul "Înapoi" pentru a o opri.

<u>Bine de tiut:</u> Set rile Orient rii directe (vezi paragraful Set ri) pot fi utilizate pentru a defini frecven a repet rii automate a mesajelor sau pentru a activa sau a dezactiva modul "Orientare direct " la sfâr itul navig rii.

#### Descoperirea h r ii

Aceast func ie v permite s citi i o hart i s merge i virtual de la o intersec ie la alta, oferindu-v o descriere detaliat a fiec rei intersec ii.

Selecta i adresa de plecare din op iunile de mai jos:

- Pozi ia curent : începe s citeasc harta din pozi ia curent
- Adresa nou : începe s citeasc harta de la o nou adres
- Adresa nou dup codul po tal: începe citire h r ii de pe o nou adres introdus prin codul po tal asociat
- Ultima destina ie: începe s citeasc harta dintr-una dintre ultimele destina ii introduse
- K-tag: începe s citeasc harta dintr-un K-tag selectat
- Puncte de interes: începe s citeasc harta dintr-un punct de interes selectat

Dup alegerea adresei, selecta i direc ia în care dori i s merge i prin pad-ul de navigare al tastaturii i ap sa i "OK".

Aplica ia Kapten va anun a numele str zilor urm toarei intersec ii. Selecta i intersec ia înc o dat prin pad-ul de navigare de pe tastatur i ap sa i «OK» pentru a confirma direc ia.

Prin urmare, ve i putea explora harta plimb ndu-v de la o intersec ie la alta.

#### Rut pe jos

Aceast func ie v permite s înregistra i un drum sau un traseu pentru o navigare succesiv.

Din acest ecran pute is :

- Înregistra i (memoriza i) traseul
- Folosi i un traseu precedent
- Edita i traseul
  - terge i traseul

#### Înregistra i un traseu

Selecta i "Înregistra i un traseu" i ap sa i tasta "OK" pentru a începe înregistrarea traseului.

Pozi ia GPS este apoi înregistrat la intervale fixe pentru a crea un traseu.

Ap sa i butonul "Înapoi" pentru a opri înregistrarea.

Odat ce înregistrarea va fi complet, pute i schimba numele traseului pentru a-l g si mai u or. Altfel, numele traseului va fi ales implicit cu acest format: traseu + dat + or

<u>Bine de tiut</u>: nu este posibil înregistrarea unui traseu în afara h r ii. Dac merge i pe un drum în afara h r ii, aplica ia Kapten v va pozi iona pe strada cea mai apropriata de loca ia dvs. curente.

<u>Aten ie:</u> Înregistrarea unui traseu este considerat ca o naviga ie: nu este posibil efectuarea unei alte navig ri în timpul ei.

#### Folosi i un traseu precedent

Selecta i "Reda i un traseu" i selecta i din nou ruta pe care dori i s o parcurge i.

Traseele sunt sortate în ordine cronologic . Odat ce traseul a fost selectat, pute i s -l parcurge i în direc ia în care l-a i înregistrat sau în direc ia invers pentru a v relua pa ii.

#### Edita i un traseu

Selecta i "Edita i un traseu" i selecta i traseul pe care dori i s -l redenumi i.

Introduce i noul nume al rutei i confirma i cu tasta "OK".

#### Sterge i un traseu

Selecta i "terge i un traseu" i selecta i traseul pe care dori i s -l terge i.

## Gestiona i K-tag-urile

Aplica ia Kapten are func ia K-TAG, care v permite s eticheta i un loc de pe hart, adic s memoriza i o pozi ie împreun cu informa iile asociate ei.

K-TAG-urile sunt utilizate în principal ca i destina ii. În plus, apropierea unui K-TAG poate fi anun at în "Naviga ia Liber".

Un K-Tag este, prin urmare, un marcaj geografic care include urm toarele elemente:

- pozi ia geografic sau adresa
- numele
- categoria

Din acest ecran, pute i s :

- Crea i un K-Tag.
- Edita i un K-Tag.
- terge i un K-Tag.

#### Crea i un K-Tag

Din ecranul "Gestiona i K-Tag-urile", selecta i "Creare K-Tag", apoi selecta i un element din list :

- Pozi ia curent : v permite s crea i un nou K-tag de la pozi ia dvs. curent
- Adres nou : v permite s crea i un nou K-tag introduc nd o adres .
- Coordonate: v permite s crea i un nou K-Tag de la anumite coordonate geografice (latitudine i longitudine)

Dup ce a i definit pozi ia geografic a K-Tag-ului, îi pute i da un nume. Implicit, adresa Ktag-ului este utilizat ca nume. Dup ce a i setat numele K-tagului, ap sa i tasta "OK" pentru a confirma înregistrarea i a continua cu pasul urm tor.

Pentru a asocia eticheta K cu o categorie, iat lista diferitelor categorii de K-Tag-uri:

- Preferate
- Contacte
- Hoteluri i restaurante
- Mijloace de transport
- S n tate
- Servicii
- Shopping
- Timp liber
- Turism
- Sport
- Motoare
- Diverse

#### Edita i un K-Tag

Din ecranul "Gestiona i K-Tag-urile", selecta i "Edita i un K-Tag", apoi selecta i categoria K-Tag pe care dori i s o modifica i.

Dup selectarea K-tag-ului, pute i modifica "Categoria" sau s "Redenumi i K-tag-ul"

Selecta i o op iune i efectua i modific rile necesare urmând insctruc iunile.

#### terge un K-Tag

Din ecranul "Gestiona i K-Tag-urile", selecta i "terge i un K-Tag", apoi selecta i categoria i K-Tag-ul pe care dori i s-l terge i.

## Navigare liber

Acest mod v permite s ob ine i o descriere a mediului înconjur tor în timp real. Odat ce aceast func ie este activat, aplica ia Kapten va anun a strada pe care v afla i i descrierea urm toarei intersec ii.

Când ajunge i aproape de o intersec ie, aplica ia Kapten v descrie intersec ia, oferinduv numele str zilor care o compun. Dup ce p r si i intersec ia, va fi anun at urm toarea strad spre care v îndrepta i.

Navigarea liber este activat în mod automat de fiecare dat când începe i o navigare. Cu toate acestea, pute i s o activa i sau s o dezactiva i, dup cum dori i, fie din ecranul ini ial al aplica iei Kapten fie ap sând tasta "Meniu".

Pute i is modifica i set rile naviga iei libere, de exemplu:

- S configura i rostirea adreselor utile i K-tag-urilor din apropriere
- S configura i repetarea automat a indica iilor

Consulta i sec iunea "Set ri" a aplica iei Kapten pentru mai multe informa ii.

### Set ri

Aceast sec iune descrie procesul de configurare a aplica iei Kapten. Pentru a accesa op iunile, ap sa i tasta "Meniu" i selecta i elementul "Set ri".

Diferi ii parametri ai aplica iei Kapten sunt grupa i în categorii:

- Sistem: v permite s modifica i un parametru al sistemului
- H r i: v permite s desc rca i i s actualiza i h r ile
- Mers pe jos: v permite s modifica i parametrii lega i de modul de navigare pentru pietoni
- Navigare în ma in : v permite s modifica i set rile legate de modul de navigare în ma in
- Navigare liber : v permite s modifica i set rile legate de navigarea liber

#### Set rile de "Sistem"

- Unitatea de m sur : specific unit ile de m sur prin care vor fi rostite distan a i viteza utilizate în instruc iunile de naviga ie (sistemele metrice au imperiale)).
- terge i ultimele destina ii: terge adresele pe care le selecta i din lista traseurilor anterioare
- Reveni i la set rile din fabric : revine la set rile din fabric ale aplica iei Kapten.

Set rile de "H r i"

- Desc rca i h r i: v permite s desc rca i h r i noi pentru aplica ia dvs. Kapten
- Actualizarea h r ilor: v permite s actualiza i h r ile deja instalate
- Loca ia de stocare: v permite s modifica i loca ia de stocare a h r ilor dvs. (memorie intern sau card SD)

#### Set rile de "Navigare pietonal "

- Repetarea automat a instruc iunilor: define te intervalul de timp între instruc iunile de naviga ie (Niciunul, 1, 3, 5 sau 10 minute)
- Indicare or : activeaz sau dezactiveaz indica ia orei curente (care va fi rostit împreuna cu instruc iunile de deplasare)

#### Set ri de "Navigare în ma in "

- Parametrul pentru calcularea rutei: specific criteriile utilizate pentru calcularea rutei (cel mai rapid drum, cel mai scurt drum)
- Activa i autostr zile: include sau exclude autostr zile din calcularea rutei
- Permite i drumurile cu tax : include sau exclude drumurile cu tax din calcularea rutei
- Repetarea automat a instruc iunilor: specific intervalul de timp dintre repet rile instruc iunilor de naviga ie (Niciunul, 1, 3, 5 sau 10 minute)

#### Set rile pentru "Navigare liber "

- Anun area Punctelor de Interes: alege i afi eaz categoria de Puncte de Interes care vor fi anun ate atunci când v apropia i de ele.
- Anun area K-Tag-urilor: alege i afi eaz diferitele categorii de K-Tag-uri care vor fi anun ate atunci când v apropia i de ele.
- Tipul de anun : define te modul de anun are a Puctelor de Interes sau a K-Tagurilor atunci când v apropia i de unul dintre ele (nicio notificare, semnal sonor sau anun vocal)
- Informa ii cardinale de direc ie: activeaz sau dezactiveaz indica iile cardinale spre destina ia rutei curente
- Repetarea automat a instruc iunilor: specific intervalul de timp dintre repetarea mesajelor atunci când aplica ia este în modul Mers pe Jos (Niciunul, 1, 3, 5 sau 10 minute)

#### Set ri de "Orientare direct "

- Repetarea automat a instruc iunilor: specific intervalul de timp dintre repetarea mesajelor atunci când aplica ia este în modul de Orientare direct (Niciunul, 1, 3, 5 sau 10 minute)
- Orientare direct spre destina ie: activeaz sau dezactiveaz comutarea automat a aplica iei în modul de Orientare direct la sfâr itul unei sesiuni de navigare tradi ionale pentru pietoni sau ma ini

## Lup

Aplica ia Lup v permite s m ri i text sau documente i s adapta i m rimea la nevoile dvs. Ofer diferite niveluri de zoom i contraste de culoare folosindu-se de camera din spate.

### M rirea textului

Plasa i SmartVision2 peste un text pentru a m ri, regla i în 1 imea pân când imaginea este clar . Utiliza i tastele "2" sau "3" de pe tastatur pentru a m ri sau mic ora nivelul de zoom.

Alte op iuni sunt:

- Ap sa i "1" pentru a seta sau a dezactiva iluminarea
- Ap sa i "\*" pentru a înghe a ecranul
- Ap sa i "0" pentru a fotografia i a salva poza în galeria de imagini
- Ap sa i "#" pentru a alege dintre cele 9 culori de contrast disponibile

Aceste op iuni diferite sunt de asemenea disponibile prin intermediul tastei "Meniu".

# Magazin Google Play

Aplica ia Magazin Play este o aplica ie standard de la Google care v permite s desc rca i aplica ii i widget-uri noi.

Consulta i manualul de utilizare Google de mai jos pentru a afla cum func ioneaz .

Link Magazin Google Play.

## Mesaje

Aceast aplica ie trimite i prime te mesaje scurte numite SMS sau MMS (mesaje text care con in i un element multimedia).

## Trimite un mesaj

Selecta i "Mesaj nou" din ecranul principal al aplica iei. Apoi selecta i prin care din urm toarele op iuni dori i s alege i destinatarul:

- Preferat: v permite s ad uga i un contact salvat printre Preferate
- Contacte: v permite s alege i un contact din lista dvs. de Contacte
- Introducerea manual a num rului: v permite s introduce i manual num rul destinatarului

Odat ce destinatarul este selectat, introduce i mesajul în caseta de editare a textului.

Confirma i expedierea mesajului ap sând tasta "Trimitere" de la sfâr itul listei.

Op iunile suplimentare sunt disponibile utilizând tasta «Meniu» dup cum urmeaz :

- Vizualizare contact: permite afi area cardului de contact (c r ii de vizit )
- Apelare: permite apelarea contactului
- Ad ug un destinatar nou: v permite s selecta i un destinatar suplimentar
- Introducere texturi rapide: v permite s introduce i un text rapid
- Introducere contact: permite introducerea unui card de contact (carte de vizit) în mesajul dvs.
- Ad ugare subject: permite setarea unui titlu pentru mesajul dvs.
- Ata ament: v permite s ad uga i un ata ament la mesajul dvs. (fotografii, videoclipuri, fi iere audio sau carduri de contact)

#### Citi i un mesaj

Când primi i un mesaj, acest eveniment este raportat în bara de Notific ri i în aplica ia

Mesaje.

Pentru a citi un mesaj, deschide i aplica ia de mesagerie i utiliza i pad-ul navigare de pe tastatur pentru a r sfoi toate mesajele.

Mesajele sunt grupate în diferite foldere. Asta înseamn c toate mesajele primite i / sau trimise c tre un anumit contact sunt grupate împreun .

Folderele sunt prezentate în ordine cronologic, cea mai recent fiind la începutul listei.

Când r sfoi i diferitele foldere, numai ultimul mesaj al conversa iei este vocalizat. Ap sa i OK pentru a vizualiza tot istoricul mesajelor.

#### R spunde i unui mesaj

Selecta i folderul care con ine mesajul la care dori i s r spunde i i ap sa i OK.

Se deschide folderul care con ine întregul istoric al mesajelor. Caseta de editare pentru a r spunde la SMS-uri va fi deschis automat, astfel încât s pute i introduce pur i simplu textul i s confirma i c dori i s trimite i mesajul ap sând tasta "Trimitere" de la sfâr itul listei. De asemenea, pute i derula lista în sus pentru a r sfoi mesajele primite i / sau trimise anterior.

#### Desc rca i un ata ament dintr-un MMS

Selecta i folderul care con ine MMS-ul i ap sa i OK pentru a vizualiza istoricul mesajelor.

Utiliza i s ge ile pentru a ajunge la ata ament. Odat selectat, ap sa i i men ine i ap sat tasta OK pentru a deschide meniul contextual i selecta i "Salvare fi ier". Se deschide o nou fereastr cu toate ata amentele MMS. Selecta i butonul "OK" cu s ge ile pentru a desc rca toate ata amentele. Imaginile i videoclipurile înc rcate vor putea fi vizualizate prin intermediul aplica iei "Google Foto".

#### terge i un mesaj

Pentru a terge un mesaj, selecta i elementul pe care dori i s îl terge i i ap sa i lung tasta "OK". Selecta i apoi " terge i" din lista care v apare pe ecran pentru a terge mesajul.

#### Parametri

Ap sa i tasta «Menu» din ecranul principal al aplica iei Mesaje pentru a accesa urm torii parametrii:

• C utare: v permite s c uta i un mesaj în telefon

- terge toate folderele: terge toate mesajele SMS i MMS, inclusiv folderele (conversa iile)
- Parametri:
  - o Mesaj text (SMS): v permite s configura i op iunile mesajelor text
  - Mesaj multimedia (MMS): v permite s configura i op iunile pentru mesajele multimedia
  - Notific ri: activeaz tonul de apel i / sau vibra ia care v vor notifica primirea unui mesaj nou
  - General: stabile te fontul mesajului, limita maxim pentru primire SMS i MMS i transmisia celular
- Ajutor: permite consultarea capitolului "Mesaje" din ghidul utilizatorului

# Muzic Play

Aplica ia Muzic Play este o aplica ie standard de la Google care v permite s desc rca i i s asculta i muzic .

Consulta i manualul de utilizare Google de mai jos pentru a afla cum func ioneaz .

Link c tre Muzic Google Play.

# NFC

Tehnologia NFC (Near Field Communication) permite lui SmartVision2 i unui alt dispozitiv secundar, cum ar fi un smartphone sau o etichet electronic, s comunice pur i simplu prin apropierea lor fizic.

NFC poate fi, de asemenea, utilizat pentru a distribui contacte, fotografii i videoclipuri. În plus, SmartVision2 v permite s programa i i s citi i etichetele NFC i s efectua i ac iunea asociat etichetei.

## Cum func ioneaz aplica ia NFC?

Aplica ia NFC a SmartVision2 func ioneaz cu etichetele electronice compatibile NFC. În mod prestabilit, 3 etichete NFC sunt furnizate în cutia SmartVision2. Aceste etichete NFC pot con ine informa ii personalizate, cum ar fi un text, o nota vocal, un num r de telefon sau unele set ri.

Aplica ia NFC v permite s memoriza i informa iile pe aceste etichete folosind SmartVision2 i urm rind un scurt procedeu.

Mai întâi trebuie s "scrie i" informa iile pe eticheta NFC prin intermediul aplica iei NFC din telefonul dvs. Odat ce eticheta a fost programat, pune i retroul telefonului pe etichet pentru a avea datele rostite sau pentru a lansa ac iunea înregistrat în etichet.

Printr-o etichet NFC pute i avea accesul facilitat la mai multe ac iuni, cum ar fi recunoa terea unui obiect, c utarea unui folder, amintirea dozajului unui medicament, apelarea unui contact, activarea rapid sau dezactivarea unei set ri etc.

## Înregistra i o ac iune în eticheta dvs. electronic NFC

Alege i informa iile pe care dori i s le înregistra i în eticheta NFC. Ac iunea asociat va fi efectuat imediat ce SmartVision2 recunoa te eticheta. Op iunile disponibile sunt:

- Apelare: asociaz un num r de telefon cu un contact i apeleaz num rul
- Setarea profilului: v permite s asocia i eticheta cu o setare a telefonului (Wi-Fi, Bluetooth, modul Avion, soneria) i s o activa i mai târziu
- Aplica ie: v permite s asocia i eticheta cu o aplica ie i apoi s activa i aplica ia
- Marcaj Internet: v permite s asocia i eticheta cu un link internet (de exemplu un site web) i s naviga i prin pagin folosind browserul de Internet

- Text: v permite s introduce i un text în etichet i s -l vocaliza i
- Seta i WiFi: asociaz eticheta cu set rile re elei dvs. Wi-Fi (nume i parol) i apoi v conecteaz automat la re eaua Wi-Fi.
- Not vocal : v permite s asocia i eticheta cu o not vocal i s o asculta i mai târziu.

Odat ce a i ales i preg tit tot ce dori i s exporta i pe eticheta dvs NFC, utiliza i s ge ile de navigare pentru a ajunge la tasta "Write" ("Scrie") i confirma i cu "OK". Apropia i partea din spate a SmartVision2 la etichet pentru a transfera informa iile. Telefonul va emite un semnal sonor care confirm înregistrarea informa iilor pe etichet.

Dup finalizarea procesului de înregistrare, ve i putea s lipi i eticheta acolo unde o s ave i nevoie de ea (pe un dosar, pe o cutie de medicamente, o m su etc.).

<u>Bine de tiut</u>: Etichetele NFC pot fi refolosite. Memorizarea informa iilor noi într-o etichet NFC va terge pur i simplu cea anterioar.

<u>Bine de tiut</u>: SmartVision2 este compatibil cu orice tip de etichet NFC. Etichetele difer prin m rime, iar m rimilor diferite corespund diferite capacit i de stocare. În cutia SmartVision2 g si i 3 etichete "NTAG 216" de 888 bytes.

Fiecare dintre acestea poate con ine, de exemplu, aproximativ 400 de caractere pentru un mesaj de text.

#### Citirea unei etichete NFC

Nu este necesar s deschide i aplica ia NFC pentru a citi o etichet NFC. Trebuie doar s plasa i partea din spate a smartphone-ului pe eticheta NFC. SmartVision 2 va începe comunicarea cu eticheta i va efectua ac iunea asociat etichetei a a cum este descris mai sus.

## Note

Aplica ia Note v permite s crea i, s edita i, s terge i i s citi i note într-un format de text.

## Crea i o not

Selecta i "Not nou " în partea de sus a ecranului pentru a crea o not nou . Introduce i textul i salva i nota selectând "Confirmare" în partea de jos a ecranului.

Nota salvat este acum disponibil pentru a fi citit în ecranul principal al aplica iei.

Notele sunt ordonate în ordine cronologic, cele mai recente fiind plasate în partea de sus a listei.

## Citi i o not

Din ecranul aplica iei principale "Note", selecta i nota pe care dori i s o asculta i. Ap sa i tasta "OK" pentru a intra în modul avansat de redare.

Modul avansat de redare v permite s utiliza i tastatura pentru a r sfoi nota dup cum urmeaz :

- Tasta "0": Relua i / întrerupe i citirea notei
- Tasta "1": cite te caracterul din stânga pozi iei curente
- Tasta "2": cite te caracterul din dreapta pozi iei curente
- Tasta "4": cite te cuvântul din stânga pozi iei curente
- Tasta "5": cite te cuvântul din dreapta pozi iei curente
- Tasta "7": revine la începutul notei
- Tasta "8": merge la sfâr itul notei

Alte op iuni sunt disponibile prin tasta "Meniu" în timp ce citi i o not dup cum urmeaz :

- Editare: intr în modul de editare pentru a modifica o not
- Copiaz tot: v permite s copia i întregul con inut al notei

- terge: terge nota
- Export: copiaz nota în dosarul "Note" din memoria intern SmartVision2

#### Edita i o not

Selecta i nota pe care dori i s o edita i din ecranul principal al aplica iei utilizând tastele de navigare. Apoi ap sa i lung tasta "OK" pentru a deschide meniul contextual i selecta i comanda "Editare".

Acum pute i edita con inutul notei. Introduce i textul i salva i nota selectând "Confirmare" în partea de jos a ecranului.

#### terge i o not

Selecta i nota pe care dori i s o terge i din ecranul principal al aplica iei utilizând tastele din pad-ul de navigare. Apoi ap sa i lung tasta "OK" pentru a deschide meniul contextual i selecta i " tergere". În cele din urm , selecta i "Confirmare" din partea de jos a ecranului pentru a terge nota.

Din ecranul principal al aplica iei, ap sa i tasta "Meniu" apoi " terge i tot" pentru a elimina toate notele.

#### C uta i o not

Din ecranul principal al aplica iei, ap sa i tasta "Meniu" i apoi "C utare".

Introduce i o parte a notei pe care o c uta i în fereastra de editare i ap sa i OK pentru a începe c utarea.

Utiliza i s ge ile de navigare pentru a vizualiza rezultatele c ut rii.

# OCR

## Introduction

Aplica ia OCR (Optical Character Recognition - Recunoa tere optic a caracterelor) v permite s converti i un text tip rit într-un document text digital i s auzi i rostirea con inutului acestuia. Aplica ia utilizeaz camera din spate a sistemului SmartVision2, sistemul de iluminare cu dou LED-uri i un senzor de proximitate.

Pentru a scana un text printat, aplica ia OCR procedeaz astfel:

- Pasul 1: Face o poza
- Pasul 2: Converte te imaginea într-un document text în limba dorit folosind motorul OCR
- Pasul 3: Roste te con inutul documentului de text folosind traducerea din limba scris în limba vorbit

O calitate bun a imaginii este esen ial pentru un proces de recunoa tere reu it. Pentru a ob ine o imagine de calitate superioar, SmartVision2 integreaz un sistem special de iluminare, precum i un senzor de proximitate în combina ie cu algoritmi specifici.

## Op iunile i parametrii OCR

Înainte de a începe recunoa terea textului, se recomand setarea urm torilor parametri:

- Selecta i op iunile de asisten (referitoare la distan i înclinare)
- Verifica i limba selectat

Urm toarele op iuni sunt disponibile din meniul principal al OCR prin ap sarea tastei "Meniu":

- Imagine din Galerie: v permite s selecta i o fotografie din galerie în loc s face i o fotografie
- Asisten : permite activarea sau dezactivarea LED-urilor, stabilirea sunetelor de înclinare (pentru orizontalitate) i a notific rii de distan între camer i pagina vizat
- Detectarea limbajului OCR: seteaz limba de recunoa tere OCR
• Ajutor: v permite s vizita i capitolul "OCR" din Ghidul utilizatorului (acest capitol)

În timp ce fotografia i documentul, tastatura v ofer urm toarele comenzi rapide:

- tasta "1": porne te sau opre te iluminarea prin LED-uri
- tasta "2": porne te/opre te sunetele pentru înclinare (care v vor ajut s ine i telefonul în pozi ie orizontal )
- tasta"3": activeaz /dezactiveaz notificarea distan ei dintre camera foto i pagina de fotografiat
- tasta"4": activeaz /dezactiveaz rostirea unghiului dintre pagin i telefon

## Face i o fotografie

Pentru a îmbun t i rezultatul OCR, documentul dvs. trebuie a ezat în fa a dvs., vertical, pe o suprafa dreapt, clar i bine luminat, cu o culoare unic i contrastant fa de documentul care trebuie detectat.

Plasa i documentul în fa a dvs. i îndrepta i camera SmartVision2 la aproximativ dou zeci de centimetri de int . OCR anun la intervale fixe marginile vizibile i unghiul foii.

Repozi iona i telefonul astfel încât s fie vizibile cele patru col uri ale documentului. Odat ce foaia este încadrat corect, SmartVision2 v spune s nu v mi ca i, iar fotografia este f cut automat dup câteva secunde. Recunoa terea optic începe când se face fotografia.

De asemenea, pute i for a capturarea documentului f r ca cele patru margini s fie vizibile ap sând tasta "OK".

### Citirea rezultatului OCR

Dup finalizarea procesului, rezultatul conversiunii OCR este automat afi at i rostit. Dac recunoa terea nu func ioneaz, v sf tuim s reveni i la pagina principal a aplica iei OCR i s porni i din nou procesul.

În timpul vocaliz rii textului recunoscut, pute i utiliza tastatura pentru a muta manual cursorul, dup cum urmeaz :

- tasta "1": permite citirea caracterului din stânga pozi ei curente
- tasta "2": permite citirea caracterului din dreapta pozi ei curente

- tasta "4": permite citirea cuvântului din stânga pozi ei curente
- tasta "5": permite citirea cuvântului din dreapta pozi ei curente
- tasta "7": v permite s reveni i la începutul rezultatului conversiunii OCR
- tasta "8": v permite s merge i la sfâr itul rezultatului conversiunii OCR

<u>Bine de tiut:</u> Selecta i "Salvare" utilizând tasta "Meniu" pentru a salva rezultatul OCR ca o not în aplica ia Note. Aceste note pot fi accesate ulterior prin aplica ia "<u>Note</u>"

SmartVision2 Manualul Utilizatorului

## Radio FM

Aplica ia Radio FM v permite s asculta i posturile de radio FM din jurul dvs.

## Asculta i radio

Pentru a asculta radioul, conecta i c tile (pentru c acestea vor fi utilizate în loc de anten ), apoi utiliza i panoul de navigare pentru a r sfoi diferitele elemente disponibile pe ecran:

- Radioul anterior: v permite s asculta i postul de radio anterior
- Mic ora i frecven a: v permite s seta i frecven a radioului la o valoare mai mic
- Ad uga i la preferate: v permite s ad uga i postul de radio redat curent la lista Preferate
- M rirea frecven ei: v permite s regla i frecven a radioului la o valoare mai mare
- Radioul urm tor: v permite s asculta i urm torul post de radio disponibil
- Redare / oprire radio FM: v permite s asculta i i s întrerupe i difuzarea posturilor de radio

De asemenea, pute i folosi urm toarele comenzi rapide:

- Tasta "1": Merge i la postul anterior
- Tasta "2": Deschide i sau închide i fereastra cu posturile de radio
- Tasta "3": Merge i la urm toarul post
- Tasta "4": Mic ora i frecven a radio
- Tasta "5": Deschide i o fereastr de inserare text prin care ve i putea introduce manual frecven a radio dorit
- Tasta "6": M ri i frecven a radio
- Tasta "7": Accesa i postul de radio anterior din lista de Preferate

- Tasta "8": Începe i / opri i înregistrarea
- Tasta "9": Merge i la urm toarul post de radio din lista de Preferate
- Tasta "0": Asculta i / Opri i difuzarea postului de radio

Mai multe op iuni sunt disponibile prin intermdiul tastei "Meniu" dup cum urmeaz :

- Radiouri: v permite s lista i toate posturile de radio FM disponibile în jurul dvs. (ap sa i "meniu" apoi "actualizare" pentru a actualiza lista)
- Începe i înregistrarea: v permite s înregistra i postul de radio pe care îl asculta i
- Înregistr ri salvate: v permite s reda i posturile de radio înregistrate

<u>Bine de tiut:</u> Posturile de radio pe care le-a i setat ca Preferate vor ap rea la sfâr itul listei pentru a putea accesa rapid la ele. Din aceste comenzi rapide, pute i redenumi sau terge Preferatele folosind tasta "Mai mult".

SmartVision2 Manualul Utilizatorului

## Set ri

Aceast aplica ie v permite s activa i sau s dezactiva i anumite func ii sau s modifica i set rile existente. SmartVision2 vine cu set rile lui predefinite care pot fi editate (cum ar fi limba, ce se afi eaz pe ecran, etc.)

## Set rigenerale

Set rile generale SmartVision2 sunt organizate pe categorii dup cum este descris aici:

#### Categoria wireless i re ea:

- Wi-Fi: Permite activarea i setarea conexiunilor Wi-Fi pentru a accesa Internetul.
- Desc rcare accelerat : Permite desc rcarea mai rapid a fi ierelor mari prin utilizarea simultan a re elelor Wi-Fi i 3G / 4G.
- Bluetooth: Permite activarea i setarea conexiunilor cu alte aparate Bluetooth pentru a putea face schimburi de fi iere de date sau multimedia.
- Data usage: V permite s modifica i set rile relative utiliz rii abonamentului dvs. de date i s personaliza i limita de utilizare a datelor.
- Mai multe: V ofer accesul la mai mul i paramentri, precum:
  - Modul avion: V permite s dezactiva i toate sursele de transmisie de frecven e radio, precum Wi-Fi, Bluetooth, re ea celular etc.
  - NFC: Activeaz , dezactiveaz i permite setarea func iei NFC. Func ia NFC
    v permite s efectua i pl i i s achizi iona i bilete de transport sau s ar ta i biletele cump rate dup desc rcarea aplica iilor necesare.
  - Tethering i hotspot portabil: V permite s utiliza i telefonul ca un modem i s v partaja i conexiunea la Internet cu alte dispozitive.
  - VPN: V permite s configura i re ele virtuale private (VPN) pentru a v putea conecta la acestea.
  - Re ele mobile: V permite s configura i set rile re elei dvs. de telefonie mobil (date de roaming, nume puncte de acces, tip re ea, operatori de re ea etc.).

### Categoria dispozitiv:

- Acas : v permite s modifica i aspectul ecranului de Start.
- Ecran: v permite s configura i aspectul ecranelor (Nivel luminozitate, imaginea de fundal, modul de a teptare, dimensiunea fontului etc.).
- Sunet i notific ri: V permite s configura i set rile de sunet ale produsului dvs. (ton de apel, notificare mesaj, volum, etc.).
- Aplica ii: v permite s gestiona i aplica iile instalate pe produsul dvs.
- Stocare i USB: V permite s gestiona i spa iul de stocare al SmartVision2.
- Baterie: V permite s monitoriza i consumul bateriei.
- Memorie: v permite s gestiona i utilizarea memoriei a SmartVision2.

#### Categoria Personal :

- Loca ie: v permite s activa i sau s dezactiva i serviciul de localizare Google. Acest serviciu permite aplica iilor i site-urilor ter parte s colecteze i s utilizeze informa ii referitoare la loca ia SmartVision2 pentru a oferi o varietate de servicii legate de loca ie.
- Securitate: v permite s gestiona i parametrii de securitate (codul PIN, ecranul de blocare, parole, etc.).
- Conturi: v permite s v gestiona i conturile de e-mail i op iunile de sincronizare.
- Google: V permite s gestiona i set rile pentru aplica iile i serviciile Google.
- Limb i tastatur : v permite s configura i limba în care va fi afi at ecranul i s alege i limba în care o s introduce i textul de pe tastatura SmartVision2.
- Backup and reset: Allows deleting personal data and restoring the default settings.

#### Categoria Sistem:

- Data i ora: V permite s configura i data i ora pe telefon (fusul orar, formatul orei, etc.).
- Pornire / Oprire Programate: V permite s programa i oprirea i pornirea automat a produsului.

- Accesibilitate: V permite s configura i parametrii de accesibilitate ai SmartVision2. Parametrii de accesibilitate sunt descri i în paragraful "Accesibilitate"
- Imprimare: v permite s configura i set rile pentru imprimant i aplica iile asociate imprim rii instalate pe SmartVision2.
- Despre: V permite s verifica i starea telefonului i s instala i actualiz rile.

## Conectarea la Wi-Fi

Selecta i "Wi-Fi" din lista de set ri. Schimba i starea Wi-Fi în "Pornit" pentru ca telefonul s afi eze lista re elelor Wi-Fi vizibile în jurul dvs.

Selecta i din list re eaua la care dori i s v conecta i i ap sa i tasta "OK" pentru a v conecta la ea.

Pentru a v conecta la o re ea securizat Wi-Fi, trebuie s introduce i parola. Pute i verifica parola în timp ce o introduce i selectând op iunea "Afi eaz parola" sub fereastra de introducere dac dori i s vede i parola Wi-Fi sau dac vre i ca aceasta s fie rostit.

În cele din urm, ap sa i pe "Conectare" pentru a finaliza procedura. Starea "Conectat" va fi afi at sub numele re elei atunci dup ce procedura va fi finalizat în mod corect.

Bine de tiut: pute i s afla i parola i tipul cheii de securitate (WEP / WPA2) ori prin furnizorul dvs. de servicii de re ea ori de pe ruterul dvs. Pentru a putea s v conecta i, respecta i m rimea caracterelor (adic dac acestea sunt majuscule sau minuscule) atunci când introduce i parola.

Bine de tiut: Mai mul i parametri de conectare sunt disponibili prin intermediul tastei "Meniu".

### Conecta i un dispozitiv Bluetooth

Selecta i "Bluetooth" din lista de set ri. Comuta i Bluetooth-ul în modul "Pornit" ca s pute i vedea lista dispozitivelor Bluetooth vizibile în jurul dvs.

Selecta i din list dispozitivul Bluetooth pe care dori i s -l asocia i cu SmartVision2 i ap sa i tasta "OK" pentru a începe asocierea.

Pentru a finaliza conexiunea urma i instruc iunile de pe ecran. Dac vi se solicit introducerea unui cod PIN, încerca i 0000 sau 1234 (acestea sunt cele mai comune coduri) sau consulta i documenta ia dispozitivului. Atunci când procesul de asociere va fi finalizat, dispozitivele vor fi conectate între ele.

Bine de tiut: Pentru a prelungi durata de via a bateriei între dou înc rc ri, dezactiva i

conexiunea Bluetooth atunci când nu o utiliza i.

Bine de tiut: Parametrii suplimentari de conectare sunt disponibili prin butonul "Meniu".

#### Actualizarea dispozitivului

Trebuie s ave i o conexiune la Internet pentru a desc rca i instala actualiz rile SmartVision2.

Pentru a v actualiza dispozitivul, accesa i "Set ri", selecta i "Despre telefon" i apoi "Actualiz ri de sistem".

Selecta i "Desc rcare i instalare" din partea de jos a listei i ap sa i tasta "OK" pentru a începe desc rcarea.

Desc rcarea actualiz rilor poate dura un timp mai îndelungat, în func ie de conexiunea dvs la Internet. Pute i verifica progresul desc rc rii prin intermediul notific rii de actualizare din bara de notificare. Dup ce desc rcarea este complet, selecta i "Instalare" din ecranul de actualizare a sistemului. Finalizarea actualiz rii va dura probabil câteva minute, dup care ve i putea s utiliza i iar i telefonul (telefonul va rosti un mesaj la terminarea procesului de actualizare).

#### Schimba i sintetizarea vocal

Implicit, SmartVision2 vine cu o voce masculin i feminin de calitate standard. De asemenea, pute i desc rca voci premium gratuite utilizând o conexiune la internet. Pentru a modifica sintetizarea vocal sau pentru a desc rca voci noi, selecta i "Accesibilitate" din lista de set ri i apoi "Transformare text în vorbire".

În mod implicit sunt disponibile dou motoare de sintetizare vocal :

- Kapsys voices : V permite s selecta i o sintetizare vocal de calitate standard sau s desc rca i o sintetizare gratuit de calitate premium prin intermediul unei conexiuni la internet.
- Multilanguage: V permite s asocia i pân la 3 limbi la comenzi rapide din tastatur pentru a putea schimba rapid limbajul sintetiz rii vocale.

Set rile motorului Kapsys voices:

Selecta i "Lansa i set rile motorului" din Kapsys Voices pentru a accesa urm toarele op iuni:

• Limba: v permite s selecta i limba prestabilit pentru sintetizarea vocal .

- Set ri pentru Kapsys Voices: V permite s selecta i tipul i calitatea sintetiz rii vocale (voce feminin sau masculin , calitate normal sau premium).
- Instalarea datelor de voce: V permite s desc rca i Vocile Premium. Selecta i vocea pe care dori i s o instala i din list i ap sa i tasta "OK" pentru a începe desc rcarea. Urma i procedura pentru a finaliza instalarea. Vocile instalate vor fi disponibile în lista "Set ri de voce Kapsys".

#### Set rile pentru motoarele multilingve:

Selecta i «Lansa i set rile motorului» din Multilanguage pentru a accesa urm toarele op iuni:

- Limba: v permite s selecta i limba prestabilit pentru sintetizarea vocal .
- Set ri pentru modalitatea Multilingv: v permite s defini i în mod implicit trei voci. Pute i apoi s seta i o comand rapid din tastatur pentru a comuta rapid între limbi (consulta i "Comenzi rapide de la tastatur " din capitolul "Accesibilitate")

SmartVision2 Manualul Utilizatorului

## SOS

SmartVision2 este echipat cu o modalitate SOS care permite transmiterea apelurilor i / sau mesajelor de urgen geo-localizate la maxim 10 numere prestabilite.

<u>Aten ie</u>: KAPSYS nu poate fi tras la r spundere pentru daune directe sau indirecte cauzate de nefunc ionarea func iei SOS, în cazul în care aceasta este cauzat de o problem tehnic a produsului sau de lipsa re elei de telefonie.

## Activa i / Dezactiva i func ia SOS

Datorit aplica iei SOS, pute i programa transmiterea automat a unui semnal de alarm, mai exact un apel de urgen, un mesaj de urgen sau ambele, la o list de persoane alese de dvs.

În caz de urgen i în cazul în care func ia SOS este activat , ine i ap sat timp de 3 secunde butonul SOS plasat pe partea din spate a SmartVision2.

Alarmele SOS pot fi oprite printr-una din urm toarele ac iuni:

- Ap sa i i ine i ap sat butonul SOS timp de 3 secunde, sau;
- Ap sa i butonul "Închidere/Respingere Apel", sau;
- Ap sa i tasta "Înapoi".

Bine de tiut: Un ecran de avertizare va fi afi at pe parcursul întregului proces.

<u>Aten ie:</u> func ia SOS este implicit dezactivat atunci când cump ra i telefonul. Ea trebuie s fie activat i configurat înainte de eventuala ei utilizare. Dac nu va fi configurat corect, ve i primi o notificare în bara de notificare.

### Cum s seta i parametrii func iei SOS

Înainte de a utiliza func ia SOS, trebuie s defini i urm torii parametri:

- Butonul SOS: amplasat în partea din spate a SmartVision2, butonul SOS activeaz sau dezactiveaz func ia SOS
- Întârzierea activ rii: v permite s seta i cât timp trebuie inut ap sat butonul SOS înainte ca func ia de emergen s fie activat (1, 2, 3 sau 5 secunde)
- Alarm : activeaz o puternic alarm sonor

- LED-uri intermitente: porne te LED-urile în mod intermitent i le folose te ca i semnal SOS
- Lista numerelor de telefon: v permite s defini i lista numerelor de urgen.
  Atunci când func ia SOS este declan at , aceste numere vor fi apelate în mod automat unul dup cel lalt sau vor fi destinatarele unui un SMS preformatat
- Apel telefonic: activeaz apelurile c tre numerele predefinite din list . În cazul în care apelul este unul de urgen , numerele vor fi apelate în mod automat unul dup cel lalt pân când unul dintre ele va primi apelul
- Întârzierea R spunsurilor: define te timpul dup care telefonul urm torul num r de pe list (acest timp este implicit setat la 30 de secunde)
- Detectarea c su elor vocale: v permite s evita i blocarea apelurilor în mesagerii vocale. Destinatarul apelului dvs. va trebui s apese o tast pe telefon pentru a primi apelul.
- Trimite SMS: activeaz trimiterea unor SMS-uri c tre numere predefinite
- Trimite coordonate: ata eaz coordonatele GPS, dac acestea sunt disponibile, în momentul în care alarma SOS este declan at în modul SMS
- Mesaj de text: v permite s edita i mesajul de urgen predefinit pentru care va fi inclus în SMS-urile de urgen
- Ajutor: v permite s accesa i capitolul SOS din Ghidul utilizatorului (acest capitol)

SmartVision2 Manualul Utilizatorului

## Telefon

Aplica ia Telefon v permite s efectua i apeluri i s vizualiza i istoricul apelurilor.

## R spunde i la un apel

Când sun telefonul, ap sa i tasta "R spunde la apel" pentru a r spunde la apel. Tasta este la cap tul din stânga al tastaturii. Se compune din 3 puncte verzi pozitionate vertical i în relief.

<u>Bine de tiut</u>: În modul inactiv, o scurt ap sare pe "R spunde la apel" permite lansarea rapid a aplica iei Telefon.

<u>Bine de tiut</u>: Când telefonul sun , pute i ap sa scurt pe una dintre tastele de volum pentru a opri sunetul de apel, astfel încât s pute i auzi numele i num rul apelantului. Ap sa i butonul "\*" pentru a repeta informa iile.

## Închide i un apel

Pentru a termina apelul, ap sa i tasta "Închide apelul". Tasta "Închide apelul" este prezent la cap tul din dreapta al tastaturii. Se compune din 3 punctero ii pozitionate orizontal i în relief.

<u>Bine de tiut</u>: De asemenea, pute i închide un apel prin ap sarea scurt a tastei "Pornire / Oprire" (consulta i op iunile de Accesibilitate).

## Respinge i un apel

Pentru a respinge un apel, ap sa i tasta "Închide apelul".

<u>Bine de tiut</u>: Pute i s închide i apelul i s trimite i un mesaj automat ap sând tasta "#". Apoi selecta i din list tipul mesajului pe care dori i s -l trimite i. Pute i edita lista mesajelor automate prin op iunea "R spunsuri rapide" din set rile generale ale aplica iei.

### Efectua i un apel

Urm toarele op iuni de apel sunt disponibile din ecranul principal al aplica iei:

- Forma i num rul: V permite s introduce i manual num rul de telefon cifr dup cifr . Confirma i num rul introdus i efectua i apelul ap sând tasta "R spunde i la apel".
- **Preferate**: V permite s accesa i rapid contactele Preferate. Pentru a seta un contact ca Preferat, selecta i-l din lista de contacte i ap sa i lung tasta "OK". Apoi selecta i Preferate i confirma i cu tasta "OK".

• **Frecvente**: Ofer acces rapid la contactele pe care le apela i mai des.

Bine de tiut: Pute i terge lista contactelor frecvente prin intermediul tastei "Meniu".

• Contacte: Permite accesul la agenda telefonic .

<u>Bine de tiut</u>: Pute i filtra lista contactelor scriind numele contactului pe care îl c uta i utilizând tastatura.

• **Istoricul apelurilor**: V permite s consulta i întregul istoric al apelurilor trimise i primite. Aceste apeluri sunt listate de la cel mai recent la cel mai vechi. Selecta i un contact din list i ap sa i tasta "OK" pentru a accesa op iunile suplimentare (de exemplu, sun numarul, creeaz contact, ad uga la un contact, trimite un mesaj, informa ii despre apel)

Bine de tiut: Pute i terge istoricul apelurilor prin intermediul tastei "Meniu".

- **C** su a vocal : ofer acces rapid la serviciul dvs. de mesagerie vocal . Avertisment: aceast op iune, care v permite s asculta i mesajele c su ei dvs. vocale f r a trebui s forma i num rul, poate s nu fie disponibil la to i operatorii de re ea. Cu toate acestea, pute i configura mesageria standard prin intermediul set rilor pentru apeluri. Mesajul vocal poate fi, de asemenea, configurat i atribuit tastei "1", pentru a-l putea folosi în mod mai rapid.
- C utare: V permite s c uta i un contact în agenda dvs. telefonic .

Mai mult op iuni sunt disponibile prin intermediul tasti "Meniu" dup cum urmeaz :

- **Generale:** Ofer acces la set rile generale ale aplica iei Telefon (op iuni de afi are, sunet i vibra ie, r spunsuri rapide, modul TTY)
- **Apeluri:** Ofer acces la set rile pentru apeluri (configurare mesagerie vocal, numere autorizate, ajutor pentru ascultare, redirec ionare i restric ionare apeluri)
- **Apelare rapid**: v permite s atribui i numerele contactelor dvs. la butoanele tastaturii fizice, pentru a avea acces mai rapid la ele. Odat ce a i asociat o tast cu un num r pute i, direct din ecranul de start, s ap sa i tasta respectiv pentru a efectua apelul câtre acel num r.
- Ajutor: Permite vizualizarea capitolului "Telefon" din Ghidul utilizatorului (acest capitol).

## Op iuni în timpul apelului

În timpul unui apel, sunt disponibile urm toarele op iuni:

• **Difuzor**: Comut boxa de ie ire a sunetului intre difuzorul standard pentru apeluri i difuzorul mai puternic principal SmartVision2 (pentru a putea folosi telefonul în modul hands-free, adic mâini libere).

<u>Bine de tiut</u>: o scurt ap sare pe tasta de comand vocal comut SmartVision2 în modul hands-free.

- **Silen ios**: V permite s dezactiva i microfonul SmartVision2 astfel încât corespondentul dvs. s nu v poat auzi.
- **Pune i apelul în a teptare**: Pune i apelul curent în a teptare. Ap sa i pe aceea i tast înc o dat pentru a relua comunicarea.
- **Mai multe op iuni**: V permite s începe i un alt apel, s trece i la modul conferin sau s înregistra i conversa ia.

SmartVision2 Manualul Utilizatorului

## Radio pe Internet

Aceast aplica ie v permite s asculta i posturile dvs. preferate de radio folosind conexiunea la Internet.

## Asculta i un post de radio

Pentru a asculta un post de radio pe internet, scrie i numele radioului pe care dori i s îl asculta i i ap sa i tasta "OK" pentru a afi a rezultatele c ut rii. Dup ce sunt afi ate rezultatele folosi i-v de s ge ile (sus, jos, stânga, dreapta) din pad-ul de navigare pentru a alege postul pe care îl dori i i confirma i-v alegerea prin tasta "OK". Redarea va porni automat. Pentru a-o închide folosi i-v de acelea i s ge i i selecta i tasta "Stop", confirm nd alegerea tot cu "OK".

<u>Bine de tiut:</u> În timpul red rii pute i s selecta i op iunea "Adaug la Preferate" din partea de jos a ecranului pentru a salva postul de radio în redare printre favoritele dvs, în caz c o s dori i s îl reasculta i.

Alege i din lista care v apare radioul pe care dori i s -l asculta i folosindu-v de s ge ile pad-ului de navigare.

Celelalte op iuni ale serviciului de Radio pe Internet sunt:

- Redate recent: ofer acces rapid la ultimele posturi ascultate recent
- Preferate: v permite s accesa i rapid posturile pe care le-a i salvat printre Preferate
- Toate: v permite s alege i dintre toate posturile disponibile în aplica ia Radio pe Internet (pute i sa alege i dup categorie, ar , podcast etc.)

<u>Bine de tiut:</u> În timpul red rii, pute i s ap sa i pe comanda "Ad ug la Preferate" din partea de jos a ecranului pentru a salva aceast post de radio printre Preferatele dvs.

SmartVision2 Manualul Utilizatorului

## FAQ – R spunsuri la întreb ri frecvente

#### Informa ii generale

#### Trebuie s pl tesc pentru actualiz rile de software?

Nu, toate actualiz rile SmartVision2 sunt gratuite.

#### Cum pot s aflu când este disponibil o actualizare?

SmartVision2 verific în mod regulat actualiz rile. Dac este disponibil o actualizare, o notificare v va fi trimis automat prin bara de notificare.

În orice moment, pute i verifica disponibilitatea unei actualiz ri din "Set ri", "Despre telefon", "Actualiz ri de sistem".

#### Nu reu esc s descarc actualizarea, ce ar trebui s fac?

Asigura i-v c SmartVision2 are acces la o conexiune la Internet deoarece este nevoie de o conexiune pentru a putea desc rca actualizarea. De asemenea, este recomandat s utiliza i o conexiune Wi-Fi pentru a optimiza timpul de desc rcare.

Dac în timpul desc rc rii apare o eroare, reporni i actualizarea din "Set ri", "Despre telefon", "Actualiz ri de sistem".

Dac a i inclus o cartel de memorie suplimentar în SmartVision2, va rug m s o scoate i înainte de a porni actualizarea.

Pute i verifica progresul desc rc rii prin notificarea de actualizare din panoul de notificare.

Dup ce desc rcarea este finalizat, selecta i "Instalare" din ecranul de actualizare a sistemului.

# Telefonul meu trece în modul de a teptare prea repede, pot schimba timpul care trebuie s treaca înainte de a intra în modul de a teptare?

Da, ave i posibilitatea de a alege între 7 set ri diferite. Când porni i SmartVision2 pentru prima oar, timpul de a teptare este setat la "1 minut". Pentru al schimba, accesa i "Set ri", "Ecran", "Standby" i alege i timpul de întârziere dorit între 15 s, 30 s, 1 min, 2 min, 5 min, 10 min sau 30 min.

# Cum ob in informa ii despre starea bateriei, re eaua wireless, data i ora i mesajele primite?

Pentru a ob ine informa ii despre starea telefonului, ap sa i simultan tasta diez i tasta 1.

De asemenea, pute i s vocaliza i automat aceste informa ii atunci când debloca i SmartVision2. În mod prestabilit, ora i nivelul bateriei sunt rostite de fiecare dat când ie i i din modul de a teptare.

Pentru a ad uga mai multe informa ii, ap sa i tasta diez i tasta 0 simultan pentru a deschide "Set rile de accesibilitate Kapsys". Apoi selecta i elementul "Mesaj de trezire" din list .

Selecta i din lista urm toare informa iile care dori i s fie vocalizate atunci când debloca i SmartVision2: Ora curent , Data curent , Nivel baterie, Stare re ea, Apeluri pierdute, Mesaje noi, Email nou, Actualizare software nou .

#### Nu reu esc s introduc text cu tastatura?

În unele cazuri, este posibil ca aplica iile din Magazin Play s nu fie compatibile cu utilizarea unei tastaturi fizice. În acest caz, este preferat utilizarea tastaturii virtuale.

Pentru a afi a tastatura virtual, selecta i fereastra de introducere i ap sa i tasta "OK". Tastatura virtual apare în jum tatea inferioar a ecranului.

Apoi p stra i degetul pe ecran pentru a umbla prin literele tastaturii virtuale. Scoate i degetul de pe caracterul dorit pentru a confirma înregistrarea.

#### Pot dezactiva complet ecranul tactil?

Da, ap sa i tasta hash apoi tasta zero simultan pentru a deschide "Set rile de accesibilitate Kapsys". Apoi bifa i op iunea "Dezactiveaz ecranul tactil".

#### Cum s m resc dimensiunea informa iilor afi ate pe ecran?

Pute i m ri dimensiunea fontului din meniul "Set ri", "Accesibilitate", "Dimensiune font".

De asemenea, pute i utiliza gesturile implicite de m rire SmartVision2. Acestea v permit s m ri i zoom-ul prin atingerea ecranului de trei ori rapid. Dup ce a i m rit zoom-ul, pute i r sfoi pagina prin glisarea a dou degete pe ecran sau pute i s reduce i nivelul de zoom apropiând dou degete pe ecran pornind cu ele îndep rtate sau s proceda i invers pentru m ri si mai mult nivelul de zoom.

În cele din urm, pute i utiliza func ia MagniText ap sând simultan tastele "#" i "6". Aceast func ie v permite s afi a i pe un singur rând pe ecran ultimele informa ii rostite. Comuta i SmartVision2 în modul peisaj (adic cu ecranul "pe orizontal ") pentru a afi a aceste informa ii pe ecran.

#### Cum pot s cresc autonomia SmartVision2?

Pute i s dezactiva i Wi-Fi-ul, Bluetooth-ul i localizarea GPS dac nu le utiliza i (pute i

face asta i prin comanda rapid : tastele # i 3 ap sate simultan).

De asemenea, pute i sc dea luminozitatea ecranului sau utiliza i func ia "Ecran negru" pentru a opri afi area pe ecranul tactil. Pentru a face asta, ap sa i simultan tastele # i 0 pentru a deschide set rile de accesibilitate, apoi selecta i în din list op iunea "Ecran negru".

#### Pot efectua un upgrade pentru a ob ine aplica iile Premium SmartVision2?

Da, în mod implicit, aplica iile OCR, Kapten i Book Reader (adic aplica iile Premium SmartVision2), apar pe SmartVision2 pentru o perioad de prob de 15 zile. Activarea versiunii de încercare se face la prima pornire a aplica iei (re ine i c este necesar o conexiune la Internet pentru a lansa i a folosi aplica ia în timpul perioadei de încercare). Odat ce perioada de încercare expir , aplica ia va mai fi func ional , dar pute i contacta revânz torul dvs. pentru a achizi iona versiunea permanent a uneia sau mai multor aplica ii pe care le dori i.

#### Sintetizarea i recunoa terea vocii

#### Cum pot schimba sintetizarea vocal ?

Pute i s ap sa i lung pe tasta "Meniu" pentru a deschide Meniul Contextual Global i a selecta apoi "Set ri Transformare text în vorbire". Ap sa i tasta "Lansa i set rile motorului" ale vocii Kapsys. Apoi selecta i "Set ri pentru Kapsys Voice", apoi "selecta i voce". Apare lista de voci instalate pe SmartVision2. Selecta i vocea pe care dori i s o utiliza i i confirma i ap sând tasta "OK".

#### Cum pot desc rca o nou sintetizare vocal ?

În mod implicit, SmartVision2 vine cu o voce masculin i una feminin de calitate standard. Pe lâng acestea, pute i desc rca mai multe voci Premium gratiute prin intermediul unei conexiuni la internet.

Pentru a desc rca vocile Premium, ap sa i i ine i ap sat tasta "Meniu" pentru a deschide Meniul Contextual Global i selecta i "Set ri Transformare text în vorbire". Ap sa i tasta "Lansa i set rile motorului" ale vocii Kapsys i apoi "Instala i date voce". Selecta i vocea pe care dori i s o instala i din list i confirma i desc rcarea ap sând "OK".

Dup terminarea desc rc rii, ap sa i pe "Instala i" din partea de jos a listei. Când instalarea este finalizat, ap sa i "OK" de pe sfâr itul listei.

Noua voce este acum disponibil în "Set rile pentru Kapsys Voice".

De asemenea, pute i s desc rca i alte motoare text-to-speech din Magazin Play (cum ar fi "A cappella", "Google Voice" etc.)

#### Cum func ioneaz motorul multilingv de sintetizare vocal ?

Acest motor v permite s trece i rapid de la o sintetizare vocal la alta. Dup ce a i activat aceast modalitate, pute i seta pân la trei limbi.

În mod implicit, sunt setate urm toarele limbi:

- Limba 1: Francez
- Limba 2: Englez
- Limba 3: German

Pute i s schimba i limbile prin intermediul comenzii "set rile motorului".

Dup configurare, trebuie s asocia i o comand rapid de la tastatur la op iunea Multilingvistic.

Pentru a face asta, intra i în Set rile de accesibilitate Kapsys i selecta i "Comenzi rapide de la tastatur". Selecta i o comand rapid de la tastatur înc neasignat i ap sa i pe OK. Selecta i din lista "Schimbarea limbajului de vorbire". De acum ve i putea folosi aceast comand rapid pentru a comuta sintetizarea vocal între cele trei limbi predefinite.

#### Pot s modific viteza vocii?

Da, sunt disponibile mai multe niveluri de vitez în func ie de preferin ele dvs. Când porni i SmartVision2 pentru prima dat , nivelul este setat pe "Normal".

Utiliza i tastele # i 4 simultan sau tastele # i 5 simultan pentru a sc dea, respectiv a m ri viteza de rostire.

De asemenea, pute i schimba viteaza de vorbire prin ap sarea lung a tastei "Meniu" pentru a deschide Meniul Contextual Global. Selecta i op iunile "Transformare text în vorbire", apoi selecta i "Ritmul vorbirii" i selecta i op iunea dorit dintre urm toarele: Încet, Normal, Rapid, Mai repede, Foarte repede, Rapid, Foarte rapid i Cel mai repede.

#### Cum s reglez volumul telefonului?

SmartVision2 distinge între trei tipuri de volum, iar pentru fiecare dintre acestea se poate regla separat nivelul volumului. Categoriile sunt "Tonuri de apel i notific ri", "Multimedia" i "Alarme"

• <u>Tonuri de apel i notific ri:</u>

În mod implicit, tastele de volum "plus" i "minus" din partea dreapt a produsului modific direct volumul categoriei "Tonuri de apel i notific ri". De asemenea, pute i s regla i aceast op iune pornind din profilul general i apâs nd pe rând "Set ri", "Sunet i notificare", apoi "Set ri dispozitiv" i la urm "Volum sonerie".

<u>Multimedia:</u>

Aceast categorie include sunetul pentru sintetizarea vocal, redarea fi ierelor MP3 i clipurilor video. Pentru a schimba sunetul profilului multimedia, pur i simplu utiliza i tastele de volum "plus" i "minus" atunci când sintetizatorul vocal vorbe te sau când se red un fi ier MP3.

• <u>Pentru a regla volumul alarmei:</u>

Selecta i "Set ri", "Sunet i notific ri ", tasta " Set ri dispozitiv" din profilul general, apoi "Volum alarm ".

#### Comanda vocal func ioneaz f r o conexiune la Internet?

Nu, este necesar o conexiune la internet pentru a putea utiliza comanda vocal .

#### În ce aplica ii pot utiliza recunoa terea vocal ?

Când v afla i într-o fereastr de introducere, pute i utiliza butonul de comand vocal pentru a dicta un text sau con inut criptat.

De exemplu, în urm toarele aplica ii:

- Telefon: pentru a dicta un num r de telefon,
- Mesagerie: pentru a dicta con inutul unui SMS,
- Email: pentru a dicta con inutul e-mailului dvs.,

De asemenea, pute i utiliza butonul de comand vocal pentru a c uta pe Internet sau pentru a lansa anumite func ii.

O list complet a ac iunilor care pot fi efectuate datorit recunoa terii vocale este disponibil în sec iunea Google Support sau prin rostirea cuvintelor cheie "OK Google".

În plus, v recomand m s asocia i o adres Gmail cu serviciul "OK Google" pentru a beneficia de toate func iile asociate comenzii vocale.

## Conectivitate

# Cum pot muta fi iere (muzic , documente, ...) pe SmartVision2 folosind calculatorul meu?

Conecta i SmartVision2 la calculatorul dvs. prin intermediul cablului USB. Se va afi a o fereastr pentru setarea conexiunii USB. Selecta i "Transfer de fi iere". SmartVision2 va fi recunoscut ca un spa iu de stocare extern i v pute i transfera fi ierele în mod liber.

Dac calculatorul dvs. func ioneaz cu Windows 10, va trebui s instala i un driver pentru ca SmartVision2 s fie recunoscut ca spa iu de stocare. Pentru a face acest lucru deschide i Managerul de fi iere Windows atunci când SmartVision2 este conectat la calculator. Din lista "Dispozitiv necunoscut", selecta i "Actualizare driver". În fereastra urm toare, selecta i "C uta i un driver pe calculator" i apoi "Alege i dintr-o list de drivere de dispozitiv de pe calculatorul meu". Din list selecta i "Telefon Android" i apoi "Dispozitiv USB MTP". Finaliza i procedura selectând "Urm tor" pentru a instala driverul.

Pentru Mac, trebuie s desc rca i un software compatibil cu dispozitivul Android, cum ar fi "Transfer de fi iere Android" (Android File Transfer).

Odat ce SmartVision2 este recunoscut de calculator, trebuie s copia i fi ierele în memoria intern într-unul din urm toarele foldere:

- C r i i desc rc ri: pentru c r i audio, fi iere pdf, word, txt i html.
- Muzic : pentru muzica dvs. (fi iere MP3)
- DCIM: pentru fotografiile i videoclipurile dvs.
- Alarme: pentru tonurile dvs. de alarm
- Tonuri de apel: pentru tonurile de apel ale telefonului dvs.
- Notific ri: pentru tonurile de notificare ale telefonului dvs.

#### Este posibil s extind memoria SmartVision2?

Da, pute i extinde memoria SmartVision2 prin introducerea unui card Micro SD de pân la 64 GB. Pozi ia cardului Micro SD este chiar deasupra locului cartelei SIM.

#### Pot s conectez o pereche de c ti Bluetooth la SmartVision2?

Da, este posibil s conecta i o pereche de c ti Bluetooth la SmartVision2 pentru a efectua i a primi apeluri. Pentru a face acest lucru, trebuie s activa i conexiunea Bluetooth: din aplica ia Set ri, activa i i porni i Bluetooth pentru a detecta toate

dispozitivele din vecin tate. Selecta i modelul c tilor pe care dori i s îl conecta i i ap sa i "OK" pentru a asocia cele doua aparate i apoi introduce i codul PIN (în mod prestabilit codul PIN este de obicei "0000" sau "1234").

Aten ie: dac dori i s asculta i muzic, radioul sau s asculta i sintetizarea vocal SmartVision2, trebuie s ave i un set cu c ti Bluetooth de tip "A2DP" (profil avansat de distribu ie audio).

#### Pot s conectez un ecran Braille la SmartVision2?

Da, un ecran Braille poate fi conectat la SmartVision2. Pentru a face acest lucru, trebuie mai întâi s activa i "BrailleBack" din set rile de accesibilitate. Aceast func ie v permite s conecta i un ecran Braille la SmartVision2 prin intermediul tehnologiei Bluetooth. Când utiliza i BrailleBack, con inutul care de obicei este pe ecranul telefonului, va ap rea pe dispozitivul dvs. Braille. Apoi pute i naviga i interac iona cu dispozitivul dvs. utilizând tastele de pe ecranul Braille. De asemenea, pute i introduce text utilizând tastatura Braille.

Pentru mai multe informa ii despre cum s utiliza i BrailleBack i s asocia i un ecran Braille, v rug m s consulta i urm torul link: <u>Google BrailleBack</u>.

### Telefon i Mesaje

#### Cum s adaug un contact la "Preferate"?

Pentru a ad uga un contact la "Preferate", accesa i cardul de contact din aplica ia "Contacte". Ap sa i tasta "Menu" i apoi "Adaug la Preferate".

#### Cum pot importa contactele mele?

În mod implicit, contactele de pe cartela SIM sunt afi ate automat în aplica ia Contacte. Pe lâng acestea, pute i importa alte contacte din memoria intern a telefonului sau de pe un card SD. Pentru a face acest lucru, lansa i aplica ia "Contacte", apoi ap sa i tasta "Meniu" i apoi selecta i "Import / Export". Alege i din list "Import din fi ier .vcf" i urma i procedura de importare.

#### Cum s activez difuzorul în timpul unei convorbiri telefonice?

În timpul unui apel, ap sa i scurt butonul de comand vocal din partea dreapt a SmartVision2 pentru a activa sau dezactiva difuzorul.

#### Pot efectua apeluri video?

Da, SmartVision2 are o camer frontal . Deci, pute i desc rca aplica ii precum Skype i pute i efectua apeluri video.

#### Cum s aleg tonul meu de apel?

În SmartVision2 pute i s g si i aproximativ o sut de tonuri de apel dintre care s alege i.

Pentru a schimba tonul de apel, selecta i "Set ri", "Sunet i Notific ri", "Set ri dispozitiv" din profilul general, apoi "Ton de apel telefonic". Selecta i tonul de apel pe care dori i s -l utiliza i din list i confirma i prin ap sarea tastei "OK" de la sfâr itul listei.

#### Pot aloca un ton de apel special unui contact din lista mea de contacte?

Dac dori i s asocia i un anumit ton de apel unui contact, deschide i cardul de contact i ap sa i tasta "Meniu" i selecta i "Editare". Ap sa i din nou tasta "Meniu" i selecta i "Setare ton de apel".

#### Cum s trec în modul silen ios?

Selecta i "Set ri" i apoi "Sunete i notific ri". Apoi selecta i "Silen ios" i confirma i cu "OK".

Pentru a reveni la modul de apelare, selecta i "Set ri generale" i confirma i cu tasta "OK".

Aceste op iuni sunt disponibile i în set rile rapide SmartVision2, prin ap sarea simultan a tastelor # i 3.

#### Cum s mai aud o dat datele apelantului?

Când v sun telefonul, pute i ap sa scurt pe una dintre tastele de volum pentru a opri soneria telefonului, astfel încât s pute i auzi numele i num rul apelantului. Ap sa i tasta "\*" pentru a mai auzi o dat informa iile.

### MP3 player i radio FM

#### Cum sa ascult muzic ?

Lansa i pur i simplu aplica ia Google Muzic Play.

# Trebuie s m abonez la serviciul Muzic Google Play pentru a-mi asculta fi ierele MP3?

Nu, pute i refuza posibilitatea de a v abona selectând "Nu, mul umesc" din partea de jos a listei.

În acest mod ve i putea oricum s utiliza i Google Muzic Play, deoarece ofer o versiune de încercare de 30 de zile.

#### Cum adaug fi ierele mele MP3 la SmartVision2?

Odat ce SmartVision2 este conectat la calculatorul dvs., copia i fi ierele MP3 în dosarul "Muzic " din memoria intern .

Apoi aplica ia o s v permit s asculta i melodiile pe care le-a i ad ugat.

#### Ce se întâmpl dac primesc un apel în timp ce ascult un fi ier MP3?

Când primi i un apel, redarea MP3 este întrerupta i telefonul dvs. va suna în mod normal. Dup închide i apelul, piesa se reia unde a fost oprit.

#### Cum s folosesc func ia radio FM?

Radioul FM func ioneaz numai când i dac sunt conectate c tile, deoarece ele sunt folosite pe post de anten. Dup ce le a i conectat, pute i utiliza butoanele pentru a alege frecven a postului pe care dori i s -l asculta i.

#### **Book Reader**

#### Ce formate poate citi aplica ia Book reader?

Aplica ia Book Reader v permite s citi i documente în urm toarele formate: Daisy 2.02, Daisy 3.0, Epub, Epub3, Doc, Docx PDF, Txt, html.

#### Cum s importez c r i audio?

Conecta i SmartVision2 la calculator i transfera i documentele în folderul "C r i" sau "Download" (Desc rc ri) din memoria intern .

De asemenea, pute i utiliza un card de memorie extern ; în acest caz, va trebui mai întâi s crea i pe card un folder "C r i".

#### Nu reu esc s citesc c r ile audio. De ce?

Dac se întâmpl acest lucru, asigura i-v c formatul c r ii audio este suportat de aplica i c documentul este bine copiat în folderul "C r i".

De asemenea, pute i reporni telefonul pentru a for a SmartVision2 s fac o scanare a documentelor stocate.

# Am desc rcat o carte audio de pe internet, dar nu o pot citi cu SmartVision2. De ce?

Este posibil ca acea carte audio s fi fost comprimat (în format .zip) pentru a optimiza spa iul de stocare. În acest caz, trebuie mai întâi s o dezarhiva i prin intermediul aplica iei Book Reader.

Pentru a face aceasta opera iune, selecta i fi ierul comprimat din folderul unde acesta este stocat i confirma i cu tasta "OK". Va apare o fereastr în care va trebui s confirma i dezarhivarea fi ierul selectat. Selecta i "OK" folosind tastele de navigare i confirma i cu "OK". Fi ierul va fi dezarhivat i pus în folderul "C r i" din memoria intern (aceast opera iune poate s dureze câteva minute). Odat ce procesul a fost finalizat va ap rea fereastra care v propune s terge i fi ierul ZIP. Dac dori i pute i s îl terge i: cartea a fost deja dezarhivat i salvat pe telefon si nu mai depinde de fi ierul ZIP. Documentul dvs. este acum disponibil în "C r ile mele".

## NFC

#### Ce este tehnologia NFC?

Tehnologia NFC (Near Field Communication) este o tehnologie simple i intuitive care version permite se utiliza i telefonul mobil în modalite i inovatoare.

O etichet NFC poate fi legat de informa ii cum ar fi o pagin Web, un document de text, o configurare sau orice fel de informa ie. Apoi, pute i s folosi i telefonul pentru a citi informa iile stocate pe eticheta NFC.

#### Cum func ioneaz aplica ia NFC?

Porni i aplica ia NFC i selecta i informa iile pe care dori i s le înregistra i pe eticheta NFC (lansarea unui apel, o aplica ie, o pagin web, comanda de citire a textului, o not vocal etc.)

Apoi apropia i spatele telefonului de etichet pentru a transfera informa iile. Dup ce a i terminat înregistrarea, pune i eticheta pe suportul dorit (dosar, cutie de medicamente, col al mesei etc.)

Atunci când o s mai apropia i spatele telefonului de eticheta NFC, SmartVision2 va începe automat ac iunea asociat etichetei.

#### Pot s reutilizez etichetele NFC?

Da, pute i utiliza de infinite ori aceea i etichet NFC. Trebuie doar s înregistra i o nou informa ie pe eticheta NFC pentru a o elimina pe cea veche.

#### Ce tipuri de etichete NFC ar trebui s aleg?

SmartVision2 este compatibil cu orice tip de etichet NFC. Exist etichete de diferite dimensiuni. Dimensiunile etichetelor cresc împreuna cu m rimea capacit ii de memorie. SmartVision2 vine cu 5 etichete NTAG 216 de 888 octe i.

Aceasta corespunde la aproximativ 400 de caractere pentru un mesaj text.

### Kapten GPS

#### Cum func ioneaz GPS-ul Kapten?

Aplica ia Kapten este un sistem de naviga ie special conceput pentru persoanele cu deficien e de vedere i se folose te de pozi ionarea geografic prin intermediul sateli ilor (sistem GPS).

Este necesar conexiunea la internet pentru a desc rca h r ile atunci când programul este folosit pentru prima oar .

Datele relative h r ilor Kapten sunt apoi stocate în memoria SmartVision2, astfel încât s pute i utiliza aplica ia f r a avea nevoie încontinuu de o conexiune la internet.

#### Trebuie s introduc o adres de destina ie ca s am acces la ghidarea vocal ?

Nu, pute i utiliza modul de navigare liber, care v permite s ob ine i o descriere a mediului în timp real. Odat ce aceast func ie este activat, aplica ia Kapten va anun a strada pe care v afla i i descrierea urm toarei intersec iei. Când v apropia i de o intersec ie, aplica ia Kapten o v ofer o descriere a acesteia, rostind numele str zilor care o compun. Dup ce p r si i intersec ia, aplica ia anun urm toarea strad spre care v îndrepta i.

#### În timpul unei c I torii, pot fi anun ate Punctele de interes în jurul loca iei mele?

Da, este posibil ca punctele de interes în jurul dvs. s fie anun ate prin intermediul func iei de Navigare Liber . Aceasta descrie mediul înconjur tor în timp real, intersec iile, pozi ia dvs. actual i punctele de interes precum magazinele, locurile publice, metrourile, parc rile auto ... (categoria punctelor de interes anun ate în modul navigarea liber sunt configurabile din meniul aplica ii Kapten).

#### Pot s folosesc Kapten la bordul unui vehicul?

Da, GPS-ul Kapten are un mod de navigare gândit pentru ma ini care v ofer un itinerar optimizat pentru c I toriile cu un autovehicul.

# Când sunt în interiorul unei cl diri, pot s m plimb în mod virtual pe mapa rutei mele viitoare pentru a ti în avans ce traseu va trebui s parcurg mai încolo?

Da, în modul de citire a mapei pute i naviga virtual i pute i preg ti ruta de acas, de un punct A la un punct B, f r a avea nevoie de o conexiune GPS.

#### Ce este un K-Tag?

Un K-Tag este un Punct de interes care a fost marcat de dvs. (de exemplu, o adres preferat ).

Un K-Tag este format din urm toarele elemente: o pozi ie geografic sau o adres, o categorie i un nume.

#### Ce este îndrumarea cardinal ?

Modul de îndrumare cardinal v permite s ave i în timp real informa iile privind distan a i direc ia pân la punctul de sosire, acestea fiind calculate f r a lua în considerare re eaua efectiv de drumuri folosibile sau obstacolele care v pot sta în cale. Calculele sunt f cute ca i cum s-ar putea zbura în linie dreapt pân la destina ie. Acest mod de orientare este similar cu navigarea cu busola.

### OCR

#### Ce este OCR?

Func ia OCR v permite s efectua i recunoa terea optic a caracterelor dintr-un document de text i apoi s vocaliza i con inutul.

#### Cum functioneazã?

Modul de func ionare este simplu: SmartVision2 face o fotografie a unui document i apoi converte te fotografia în text. Apoi Sintetizarea vocal va rosti con inutul documentului scanat.

#### Cum poate fi îmbun t it rezultatul OCR?

Aplica ia OCR este echipat cu un sistem de recunoa tere a documentelor capabil s converteasc în mod corect un document A4 cu fonturi mai mari sau egale cu 12. Calitatea rezultatului OCR depinde în principal de calitatea cu care se face fotografia documentului. Pentru a îmbun t i calitatea acesteia, urma i recomand rile de mai jos:

- Asigura i-v c ave i un contrast bun între documentul scanat i suportul pe care se afl documentul atunci când face i poza: de exemplu, ar fi ideal s pune i un document alb pe o mas de culoare întunecat sau pe o fa de mas colorat.
- SmartVision2 va detecta marginile documentului pentru a face fotografia. Odat ce toate cele patru col uri ale documentului se afl în câmpul vizual, fotografia va fi f cut automat.
- Asigura i-v ca telefonul i documentul s fie pozi ionate cât mai orizontale posibil i r mâne i cu telefonul centrat pe mijlocul documentului atunci când îl scana i. Dac o s v afla i prea departe de centrul foii, SmartVision2 nu va putea detecta automat conturul documentului.
- Asigura i-v c v afla i în condi ii de luminozitate bun . Recunoa terea caracterelor nu va fi optim dac umbrele ascund textul documentului.
- Asigura i-v c r mâne i nemi cat în timp ce face i fotografia. Recunoa terea caracterelor nu va fi optim dac imaginea este neclar.

#### Limit rile OCR

De i tehnologia de scanare OCR a fost îmbun t it substan ial de-a lungul anilor, niciun software OCR nu efectueaz scan ri 100% corecte. Exist limit ri cu privire la materialele sursei i la formatarea caracterelor:

- Num rul de erori depinde de calitatea i de tipul documentului, inclusiv de fontul cu care acesta este scris.
- Conversiunea textului luat dintr-o surs cu dimensiunea fontului mai mic de 12 puncte va cauza mai multe erori.
- Textul cu un contrast sc zut între culoarea fontului i culoarea hârtiei poate deveni imposibil de scanat.
- Nici un tip de scris de mân nu poate fi recunoscut
- Caracterele cu un contur neclar vor cauza erori.
- Textul luat de pe hârtii lucioase cauzeaz mai multe gre eli.
- Reflec iile nedorite pe pagina de scanare vor cauza erori.

### Cum se salveaz rezultatul conversiunii OCR?

Odat ce rezultatul OCR a fost rostit, pute i utiliza tasta "Meniu" i apoi "Salva i ca not ". Rezultatul va fi salvat i disponibil ca not în "Note".

## Calendar

#### Cum pot s creez un eveniment?

Din ecranul principal al aplica iei Calendar, ap sa i s geata dreapta pentru a ajunge la tasta "Crea i un eveniment nou" i confirma i cu tasta OK.

Apoi selecta i "Eveniment" din lista de op iuni care va apare i confirma i alegerea cu tasta OK.

Utiliza i s ge ile de navigare pentru a r sfoi i a completa informa iile relative evenimentului (titlu, dat, or, memento etc.). Dup ce a i completat tot formularul, utiliza i din nou s ge ile de navigare pentru a ajunge la tasta "Salva i" din partea de sus a listei i confirma i cu tasta OK. Prin urmare evenimentul a fost creat i ad ugat în calendar, iar telefonul va rosti ora i data care au fost setate.

Dac ave i o conexiune la internet, pute i utiliza i butonul de comand vocal Ok Google pentru a crea un eveniment.

Dac dori i s profita i de aceast posibilitate, ap sa i butonul de comand vocal de pe SmartVision2 i dicta i, de exemplu, una dintre urm toarele comezi:

- "Programeaz o vizit la doctor duminic , la prânz"
- "Ad ug un memento pentru alergare la 7 diminea a"
- "Aminte te-mi s iau pâine într-o or "
- "Arat -mi mementourile"

Sintaxa comenzilor vocale Google este liber . Nu ezita i s încerca i mai multe variante. Odat ce comanda vocal a fost dictat i identificat de Ok Google, pute i utiliza s ge ile de navigare pentru a pune telefonul sorosteasco, sau pur i simplu ca so verifica i sau somodifica i informa iile pe care dispozitivul le-a înteles.

### Cum pot s modific un eveniment?

Din ecranul principal al aplica iei Calendar, utiliza i s ge ile de navigare pentru a selecta evenimentul pe care dori i s îl modifica i i ap sa i tasta OK.

Va apare o pagin cu rezumatul datelor introduse despre eveniment; utiliza i s ge ile de navigare pentru a selecta tasta "Editare" i confirma i inten ia de a modifica prin tasta OK. Utiliza i s ge ile din pad-ul de navigare pentru a mi ca cursorul pe ecran i a edita câmpurile dorite. Odat ce evenimentul a fost modificat, utiliza i din nou s ge ile de navigare pentru a ajunge la tasta "Salveaz " care se afl în partea de sus a listei i confirma i cu tasta OK.

### Cum pot s sterg un eveniment?

Din ecranul principal al aplica iei Calendar, utiliza i s ge ile de navigare pentru a selecta evenimentul pe care dori i s îl terge i i ap sa i tasta OK.

Va apare o pagin cu rezumatul datelor introduse despre eveniment; utiliza i s ge ile de navigare pentru a selecta tasta "Mai multe op iuni" i alege i-o ap sând tasta OK. Selecta i " terge i" tot folosindu-v de s ge ile de navigare i confirma i cu tasta OK pentru a elimina evenimentul din Calendar.

### E-mail

### Pot s -mi verific e-mailurile de pe SmartVision2?

Da, aplica ia Email este compatibil cu toate adresele de e-mail. Va trebui pur i simplu i scrie i adresa dvs de e-mail i parola asociat ei ca s pute i s verifica i e-mailurile dvs. Este totu i nevoie ca telefonul s fie conectat la internet(prin Wi-Fi, 3G sau 4G)

### Cum pot s citesc un email?

Odat ce v-a i conectat la contul dvs. de e-mail, utiliza i s ge ile de navigare pentru a r sfoi e-mailurile. SmartVision2 va rosti titlul e-mailului pe care îl selecta i i va spune dac e-mailul con ine un ata ament.

Ap sa i tasta OK pentru a deschide e-mailul i a vizualiza con inutul acestuia. Utiliza i s ge ile de navigare pentru a citi diferitele p r i ale e-mailului.

În "modalitate de citire a e-mailurilor" sunt disponibile dou comenzi rapide de la tastatur :

- tasta " # ": deschide e-mailul cu aplica ia "Note" pentru a terge imaginile i linkurile. Doar textul va fi p strat. Vor fi disponibile i comenzile rapide pentru aplica ia "Note".
- tasta " \* ": v permite s ajunge i direct la ata amente sau la sfâr itul e-mailului.

#### Cum pot s deschid un ata ament?

Selecta i din c su a de inbox e-mailul c ruia dori i s -i deschide i ata amentul i confirma i-v alegerea cu tasta OK. Ap sa i tasta "\*" pentru a ajunge la ata ament. Ap sa i tasta OK pentru a deschide ata amentul.

Aten ie: pentru a avea acces la unele ata amente va fi necesar instalarea unei aplica ii ter parte. Mai jos ave i o list cu principalele tipuri de ata amente pe care le pute i primi i a aplica iei care v permite s le deschide i:

• Document Word (doc, docx sau txt): aplica ia SmartVision2 "Audio book" sau aplica ia "Microsoft Word" desc rcabil din Magazinul Play.

• Document PDF (pdf): aplica ia SmartVision2 "Audio book" sau aplica ia "Adobe Acrobat Reader" desc rcabil din Magazinul Play. · Imagini sau poze (jpeg sau png): aplica ia "Google Foto" din SmartVision2

• Un fi ier audio (mp3, mp4 i wav): aplica ia "Muzic Play" din SmartVision2

· O carte Daisy (Daisy sau Epub): aplica ia SmartVision2 "Audio book"

Dac formatul ata amentului nu este recunoscut de SmartVision2, pute i s desc rca i din Magazinul Play aplica ia necesar pentru a-l citi.

#### Cum pot s r spund la un email?

Alege i e-mailul din c su a de inbox i confirma i-v alegerea cu tasta OK. Utiliza i s ge ile din pad-ul de navigare pentru a ajunge la tasta "Mai multe op iuni" i confirma i cu tasta OK.

Selecta i "R spunde" sau "R spunde tuturor" i ap sa i OK înc o dat . Va apare o casu de editare unde ve i putea introduce textul cu care dori i s r spunde i. Dup ce a i terminat, folo i i înc o dat s ge ile de navigare ca s alege i tasta "Trimite" din partea de sus a listei i confirma i cu "OK".

#### Cum pot s terg un email?

Selecta i e-mailul din c su a de e-mail i ap sa i tasta tergere.

#### Cum pot s terg o adres de email?

Din c su a de inbox, ap sa i tasta Meniu. Utiliza i s ge ile de navigare pentru a selecta "Set ri" i confirma i cu tasta OK.

Tot cu s ge ile de navigare selecta i "Gestioneaz conturile" i confirma i cu tasta OK. Din lista de conturi care apare, selecta i adresa de e-mail pe care dori i s o elimina i din memoria SmartVision2 i confirma i cu tasta OK.

Apoi ap sa i tasta Meniu i utiliza i s ge ile de navigare pentru a selecta " tergere cont". Valida i înc o dat cu tasta OK i confirma i c dori i s -l terge i selectând i confirmând op iunea " tergere cont".

### Ceas

#### Cum setez o alarm ?

Din aplica ia "Ceas", selecta i "Alarm " i confirma i cu tasta OK.

Ap sa i s geata dreapta pentru a selecta "Adaug o alarm " i confirma i cu butonul OK. Folosi i s ge ile de navigare pentru a alege ora alarmei.

Ap sa i s geata dreapta pentru a selecta tasta de confirmare (OK) i ap sa i-o pentru a valida crearea alarmei.

Prin urmare alarma dvs. a fost creat i este acum disponibil în lista de alarme.

Dac ave i o conexiune la internet, pute i utiliza i butonul de comand vocal "Ok Google" pentru a crea o alarm .

Dac dori i s profita i de aceast oportunitate, ap sa i butonul de comand vocal de pe SmartVision2 i spune i, de exemplu, "Creeaz o alarm la ora 9". Setarea alarmei va fi apoi confirmat de rostirea unui mesaj vocal.

#### Ce pot s fac atunci când sun alarma?

Când sun alarma, pute i s proceda i în dou moduri:

- Repetare: alarma va suna din nou peste 10 minute.
- le ire: alarma este oprit .

Utiliza i s ge ile din pad-ul de navigare pentru a selecta op iunea dvs. i confirma i cu tasta OK.

#### Cum pot s activez sau s dezactivez o alarm ?

Din aplica ia "Ceas", selecta i "Alarm " i confirma i cu tasta OK.

Utiliza i s ge ile de navigare pentru a selecta "Activare" sau "Dezactivare" i confirma i cu tasta OK.

#### Cum pot s terg o alarm ?

Din aplica ia "Ceas", selecta i "Alarm " i confirma i cu tasta OK.

Utiliza i s ge ile de navigare pentru a selecta "Folosire alarm " i ap sa i tasta OK. Utiliza i din nou s ge ile de navigare pentru a selecta " tergere alarm " i confirma i cu tasta OK.

#### Magazin Play

#### Ce este aplica ia Magazin Play?

Aplica ia Magazin Play este o aplica ie Google instalat implicit pe SmartVision2, care permite s desc rca i pe telefonul dvs aplica ii noi, cum ar fi Facebook, Twitter, WhatsApp etc.

#### Trebuie s pl tesc ca s descarc aplica ii noi din Magazinul Play?

Depinde de aplica ia pe care dori i s o instala i. Marea majoritate a aplica iilor sunt gratuite, dar unele dintre ele au un anumit cost pentru a le putea instala i utiliza. Stabilirea acestor pre uri este în afara controlului i responsabilit ilor KAPSYS.

#### Cum pot s descarc aplica iile din Magazin Play?

Pentru a utiliza Magazinul Play trebuie în primul rând s ave i o conexiune la internet i un cont Google cu o adres de e-mail asociat care se sfâr e te cu @gmail.com. Dac nu ave i un cont Gmail, pute i s crea i unul în mod gratuit de pe internet, prin intermediul acestui link: <u>Creeaz un cont Gmail.</u>

Odat ce contul dvs a fost creat, lansa i aplica ia "Magazin Play" din lista de aplica ii. La prima lansare a aplica iei, va apare o fereastr de identificare care v invit s introduce i adresa dvs. de e-mail i parola.

Pentru a v conecta la Magazin Play urma i procedura pas cu pas. Dup ce v-a i conectat, utiliza i s ge ile din pad-ul de navigare pentru a ajunge la tasta "C utare" i confirma i cu tasta OK.

Introduce i prin tastatura fizic numele aplica iei pe care o c uta i i ap sa i tasta OK pentru a începe c utarea. Utiliza i s ge ile de navigare pentru a derula lista de aplica ii g site i ap sa i OK pentru a deschide aplica ia selectat . Din fi a de rezumat a aplica iei, utiliza i s ge ile de navigare pentru a ajunge la tasta "Instalare" i confirma i cu tasta OK. În func ie de conexiunea la internet de care dispune i i de m rimea aplica iei, procesul de instalare poate dura câteva minute. Odat ce a fost instalat , aplica ia va fi disponibil din lista de aplica ii.

## Solu ii pentru Rezolvarea Problemelor

Înainte de a contacta Serviciul pentru Clien i, citi i recomand rile de mai jos:

• Pentru a permite func ionarea optim a dispozitivului, v recomand m s îl opri i din când în când.

• Înc rcarea complet a bateriei ajut telefonul s mearg mai bine. Din acest motiv v recomand m s o completa i des.

i efectua i urm toarele verific ri:

## Telefonul meu nu mai porne te / ecranul telefonului e negru:

- Ap sa i tasta "On/Off" pân când ecranul se aprinde.
- Verifica i nivelul de înc rcare al bateriei.

• Verifica i contactele bateriei, scoate i i pune i la loc bateria, apoi porni i din nou telefonul.

### Ecranul meu este greu de citit:

• Cur a i ecranul dvs.

• Regla i luminozitatea ecranului în func ie de condi iile de iluminare a mediului (exist i posibilitatea de a o seta rapid din bara de notificare).

## Telefonul meu mobil se închide singur:

- Ap sa i tasta "On/Off" pentru a-l reporni.
- Verifica i nivelul de înc rcare al bateriei.

## Telefonul meu mobil are un nivel sc zut de autonomie:

• Asigura i-v c a i respectat timpul necesar pentru înc rcarea complet (minim 4 ore).

• Pentru a cre te durata de via a bateriei, pute i dezactiva func iile Wi-Fi, Bluetooth i GPS dac nu ave i nevoie de ele (exist i posibilitatea de face toate astea mai rapid din bara de notificare).

### Telefonul meu mobil nu se înc rc corect:

- Asigura i-v c bateria dvs. nu este complet desc rcat.
- Asigura i-v c înc rcarea se efectueaz în condi ii normale (între 0°C i +40°C)

• Verifica i dac bateria este introdus . Trebuie s fie introdus înainte de a conecta înc rc torul.

• Asigura i-v c utiliza i bateria i înc rc torul furnizate de KAPSYS.

• Când v afla i în str in tate, verifica i dac sursa de curent electric este compatibil .

## Telefonul meu mobil nu se conecteaz la o re ea:

- Încerca i s v conecta i dintr-o alt loca ie.
- Verifica i dac furnizorul dvs. de servicii de telefonie acoper zona unde v afla i
- Asigura i-v c modul avion este dezactivat.

• Verifica i, contact nd furnizorul de servicii telefonice, c cartela dvs. SIM este valid .

• Încerca i s v conecta i mai târziu (este posibil ca re eaua s fie supraînc rcat ).

• Scoate i i pune i la loc cartela SIM.

#### Interfa a vocal nu merge:

• Dac v afla i în modul de traducere din limba scris în limba vocal, verifica i conexiunea de date (Wi-Fi, 3G).

• Asigura i-v ca a i introdus în mod corect cuvântul cheie sau comanda vocal

# Eroare a cartelei SIM / Nu poate fi accesat nici o func ie a telefonului:

- Verifica i dac a i introdus corect cartela SIM.
- Verifica i dac cipul de pe cartela SIM nu este deteriorat sau zgâriat.

### Nu reu i i s efectua i apelurile:

• Asigura i-v c a i format un num r valid.

• Pentru apelurile interna ionale, verifica i codurile relative rii i zonei unde vre i s suna i.

• Asigura i-v c telefonul mobil este conectat la o re ea i c re eaua nu este supraînc rcat sau indisponibil .

• Dac sunte i în str in tate, consulta i furnizorul dvs. de servicii de telefonie pentru a afla dac op iunile pentru apelurile interna ionale sunt incluse în pachetul dvs.

• Asigura i-v c modul avion este dezactivat.

### Nu reu esc s primesc apeluri:

• Asigura i-v c telefonul mobil este pornit i conectat la o re ea (verifica i dac re eaua este supraînc rcat sau indisponibil ).

• Asigura i-v c modul avion este dezactivat.

### Calitatea apelurilor este slab :

• Pute i regla volumul în timp ce efectua i un apel, utilizând tastele Volum + i Volum - aflate în partea stâng a telefonului.

• Verifica i indicatorul de intensitate a semnalului de re ea în bara de stare.

# Când aleg un num r din lista mea de contacte, num rul nu este format:

• Asigura i-v c num rul a fost salvat corect.

• Asigura i-v c num rul a fost salvat cu prefixul rii (când apela i din str in tate).

### Persoanele care m apeleaz nu pot I sa mesaje pe c su a mea de

## mesagerie vocal :

• Consulta i furnizorul de servicii de telefonie ca s afla i dac aceast func ie este disponibil .

### Nu pot accesa mesageria vocal :

• Verifica i dac a i introdus corect num rul asociat mesageriei vocale a furnizorului dvs. de servicii de telefonie.

• Încerca i mai târziu dac re eaua este ocupat .

## Cartela SIM este blocat

• A i introdus de 3 ori codul PIN în mod incorect. Contacta i furnizorul dvs. de servicii de telefonie pentru a ob ine codul PUK.

SmartVision2 Manualul Utilizatorului

## Specifica ii tehnice

## SISTEMUL DE OPERARE

Android 6.0

## DESIGN

- Dimensiuni : 152 x 66 x10mm
- Greutate : 150g
- Touchscreen : 4" LCD IPS

## HARDWARE

- Tipul procesorului : Quad Core 64-Bit @ 1.3 GHz
- Memorie intern : RAM 2GB, Flash 16GB
- Memorie extern : pân la64GB
- Re ele celulare suportate:

4G LTE

3G+/ 3G

2G

Conectivitate Wireless (f r cabluri):

Bluetooth 4.0 BLE

WLAN 802.11 a/b/g/n 5GHz

- Receptor satelit : GPS, Glonass cu suport A-GPS
- Al i senzori : accelerometru, senzori de proximitate i luminozitate, compas digital
- Formatul Cartelei SIM: 4FF
- Mufe : Audio jack 3.5 mm, USB tip C
- Consumul de energie :

Bateria : 2700mAh Li-ion

Autonomie în timpul de a teptare : 350 ore

Autonomie în convorbire : 12 ore

• DAS : 0.178 W/Kg

## CAMERA

- Rezolu ie: 2 Mpixel fa / 8 Mpixel spate
- Video : HD 720p @ 30 fps
- Focalizare : manual i automat
- Zoom Digital: 4x
- Flash : 2 LED-uri

Sfâr itul capitolului

# Dispozi ii legale i Garan ie

Sugestii pentru utilizarea precaut i recomand ri

- Manipula i cu aten ie SmartVision2 i accesoriile acestuia, nu le arunca i i nu le lovi i
- Nu demonta i produsul deoarece acest lucru va duce la anularea garan iei
- Cur a i produsul numai cu o cârp moale i pu in umed . Nu utiliza i substan e chimice, detergen i sau produse abrazive
- Acest produs nu este impermeabil. Proteja i-l de umezeal i de stropire
- Nu utiliza i niciodat dispozitivul în apropierea unei surse de c ldur i nu p r si i aparatul în locuri fierbin i, umede sau corozive
- Nu utiliza i produsul în apropierea câmpurilor magnetice
- Nu utiliza i dispozitivul dac ecranul este rupt sau cr pat, deoarece acestea pot provoca r niri
- Nu folosi i produsul în zone cu poten ial exploziv
- Nu înc rca i produsul la temperaturi de sub 0 ° C (32 ° F) sau de peste 45 ° C (113 ° F)
- Nu utiliza i produsul în unit ile sistemului de îngrijire a s n t ii i întreba i personalul autorizat înainte de a utiliza telefonul în preajma unui echipament medical
- Nu expune i produsul la temperaturi extreme. (1) Intervalul de temperatur în care telefonul poate s func ioneze este între -10 ° C (+ 14 ° F) i + 55 ° C (131 ° F); (2) telefonul poate fi I sat pentru perioade scurte de timp la temperaturi cuprinse între -20 ° C (-4°F) i + 60 ° C (140 ° F) (3) telefonul poate fi I sat pentru perioade mai lungi la temperaturi cuprinse între -10 ° C (-4 ° F) i + 25 ° C (77 ° F)
- Produsul dvs. Are o baterie de litiu-polimer încorporat . Pentru a m ri durata de via a bateriei, înc rca i-o întotdeauna complet
- Utilizarea prelungit a produsului poate provoca înc Izirea lui

• Pentru o putea ob ine performan ele optime ale dispozitivului, v recomand m s îl opri i din când în când i s scoate i bateria.

#### Siguran a is n tatea

- P stra i produsul departe de copii mici
- P stra i-v mâinile libere atunci când conduce i: conduce i ma ina într-un mod sigur i responsabil i respecta i regulile de trafic
- Proteja i-v auzul: evita i expunerea prelungit la sunete puternice atunci când utiliza i c tile sau difuzoarele
- Dac purta i un stimulator cardiac (pacemaker) sau dac tr i i în apropierea unei persoane care îl poart, v recomand m s solicita i sfatul medicului dumneavoastr sau al produc torului stimulatorului cardiac cu privire la compatibilitatea acestuia cu un dispozitiv f r fire
- Echipamentul de transmisie radio poate interfera cu utilizarea eficient i sigur a unor echipamente medicale atunci când acestea nu sunt protejate în mod corespunz tor

#### Garan ie

În caz de defec iune, contacta i vânz torul.

Produsul nu este acoperit de garan ie în urm toarele cazuri (indiferent de cum se reflect defec iunea pe func ionarea telefonului):

- Uzur normal a produsului i reducerea capacit ii de înc rcare a bateriei
- Daune cauzate de o utilizare neatent i inadecvat, de folosirea produsului în locuri cu nivel ridicat de umiditate, de apropierea telefonului de surse de c ldur sau de contactul telefonului cu ap sau alte lichide
- Dispozitive sparte sau rupte, sau dispozitive cu semne vizibile de lovituri
- Nerespectarea m surilor de precau ie în timpul utiliz rii sau a m surilor pentru evitarea accidentelor. Utilizarea incorect sau neglijent ; utilizarea neconform cu instruc iunile furnizate împreun cu dispozitivul, sau cu destina ia comercial a produsului
- Scurtcircuitul bateriei sau utilizarea bateriei într-un alt dispozitiv decât SmatVision2

- Utilizarea accesoriilor sau a conectorilor care nu au fost furniza i de produc tor
- Pagubele cauzate de o încercare de repara ie efectuat de o persoan care nu a fost autorizat de produc tor

Se recomand s efectua i una sau mai multe copii de rezerv (backup) ale datelor salvate în produsul dvs. Distribuitorul produsului nu poate fi tras la r spundere pentru pierderea acestor date în cazul unei defec iuni, unei repara ii sau înlocuirii produsului.

Orice defec iune cauzat de serviciile de re ea i / sau de sistemul celular de telefonie mobil nu este acoperit de garan ie. În eventualitatea în care se vor verifica aceste defec iuni va trebui s contacta i direct furnizorul dvs de servicii de telefonie sau furnizorul de servicii internet pentru asisten .

## Garan ie limitat i R spundere

#### GARAN IE LIMITAT

Kapsys, produc torul dispozitivului, cu sediul social pe avenue du Docteur Maurice Donat nr. 694, Mougins Sophia Antipolis (06250), Fran a, garanteaz c produsul respect descrierea acestuia ( i disponibil pe site-ul www.kapsys.com), în conformitate cu prevederile Articolelor L.211-1 i urm toarele din Codul Consumului din Fran a.

Kapsys garanteaz cump r torului ini ial c , de la data cump r rii i atâta timp cât va utilizat în condi ii normale i în conformitate cu destina ia lui, produsul nu prezint defecte de manoper i materiale.

SmartVision2 este acoperit de garan ie pe o perioad de doi (2) ani, iar accesoriile lui, inclusiv bateria, sunt acoperite de garan ie pe o perioad de ase (6) luni de la data achizi ion rii.

În timpul acestei perioade de garan ie comercial, produsul poate fi reparat sau înlocuit gratuit (cu excep ia costului de transport) de Kapsys sau de prestatorii de servicii autoriza i.

Dac produsul nu poate fi utilizat sau dac nu va putea fi utilizat timp de mai mult de apte (7) zile, perioada de garan ie a produsului reparat în garan ie este prelungit automat cu durata repara iei.

Garan ia Kapsys nu acoper :

- Uzur normal a produsului i reducerea capacit ii de înc rcare a bateriei
- Deterior rile rezultate dintr-o utilizare necorespunz toare, expunerea la umiditate, udarea sau folosirea telefonului în apropierea unei surse de c ldur

- Dispozitivele sparte sau rupte sau dispozitive cu urme vizibile de oc
- Daunele cauzate de folosirea neglijent sau de nerespectarea m surilor de precau ie în timpul utiliz rii, m surile pentru evitarea accidentelor, a utiliz rii incorecte sau a utiliz rii neconforme cu instruc iunile furnizate împreun cu dispozitivul
- Scurtcircuitul bateriei sau utilizarea bateriei într-un alt dispozitiv decât SmatVision2
- Utilizarea accesoriilor sau a conectorilor care nu sunt furniza i de KAPSYS
- Daunele cauzate de o încercare de repara ie efectuat de o persoan neautorizat de Kapsys

Garan ia limitat a a cum este explicat în acest document i care respect legisla ia aplicabil exclude orice alt garan ie implicit i / sau obliga ie care îi revine vânz torului, în special, dar nu se limit la nicio obliga ie din punctul de vedere al calit ii, al fiabilit ii sau al disponibilit ii corecte sau exacte a r spunsurilor, a rezultatelor i a informa iilor furnizate de produs sau accesibilitatea datelor. V recomand m s face i una sau mai multe copii de siguran ale datelor stocate în produsul dvs. KAPSYS nu poate fi tras la r spundere pentru pierderea datelor rezultate din defec iunea, repararea sau înlocuirea produsului.

## Limitare a r spunderii

În limita legisla iei aplicabile, KAPSYS nu poate fi considerat r spunz tare în niciun caz fa de dvs., i de niciun alt utilizator sau ter parte pentru niciun fel de daune directe sau indirecte, accidentale sau punitive de orice natur (prejudiciu, pierderi de venituri, pierderea fondului comercial, pierderi de oportunit i de afaceri, pierderi de date i / sau pierderi de profit, ...), derivate din clauze contractuale ori infrac iuni, indiferent de previzibilitatea acestora sau dac KAPSYS a fost informat cu privire la posibilitatea unor astfel de daune. În nici un caz, r spunderea total a KAPSYS nu va dep i suma primit de la dvs., indiferent de legisla ia aplicabil . Cele men ionate anterior nu afecteaz niciun drept legal în cazul în care acesta nu este revendicat.

Serverele de re ea i serviciile de sistem celular sunt furnizate de ter i prin intermediul sistemelor de comunica ii, a re elelor i a suporturilor media asupra c rora KAPSYS nu are control i prin urmare nu asigur disponibilitatea i eficien a oper rii lor. V recomand m s contacta i direct furnizorii acestor servicii pentru orice suport legat de serviciile lor.

#### Despre rata specific de absorb ie a energiei (SAR)

SmartVision2 este un transmi tor / receptor wireless. Acesta a fost proiectat i fabricat astfel încât s respecte parametri care regulamenteaz expunerea la frecven e radio (RF) recomandate de Uniunea European .

Acest dispozitiv îndepline te cerin ele UE (1999/519 / CE) privind limitarea expunerii publicului la câmpurile electromagnetice pentru protec ia s n t ii. Unitatea de m sur pentru limita recomandat de consiliul european pentru telefoanele mobile este "rata specific de absorb ie" (SAR). Aceast limit SAR este de 2,0 W / kg în medie pe 10 g de esut corporal. Acest dispozitiv îndepline te cerin ele Comisiei interna ionale pentru protec ia împotriva radia iilor neionizante (ICNIRP) i standardul european EN 62209-1 / EN 62209-2 pentru dispozitivele radio mobile.

Pentru când telefonul va fi folosit în apropierea corpului uman, acesta a fost testat cu accesorii care nu con in metal i care pozi ioneaz receptorul la nu mai pu in de 1,5 cm de corp. Utilizarea altor accesorii poate s nu garanteze respectarea expunerii la frecven e radio. Dac nu utiliza i un accesoriu pentru apropierea telefonului la corp i când nu ine i telefonul la ureche, pozi iona i receptorul la o distan de minim 1,5 cm de corp atunci când aparatul este pornit.

În timpul utiliz rii, nivelul actual al SAR este de obicei mult mai mic decât valoarea maxim. În general, cu cât v afla i mai aproape de anten, cu atât este mai mic puterea cu care telefonul dvs. Va transmitede transmisie a telefonului dvs. mobil. Pentru a reduce expunerea la energie RF, utiliza i un accesoriu hands-free sau alt op iune similar pentru a ine dispozitivul departe de cap i corp.

Valorile maxime SAR ale acestui dispozitivsunt:

- Cap: 0.178 W/Kg (media pe 10g de esut corporal)
- Corp: 1.148 W/Kg (media pe 10g de esut corporal)

## Serviciu Clien i

Pentru mai multe detalii, v rug m s contacta i Serviciul Clien i al vânz torului dvs. sau s ne trimite i un e-mail la: Serviciu Clien i, KAPSYS - 694 avenue du Docteur Maurice Donat 06250 MOUGINS SOPHIA ANTIPOLIS, Fran a.

Pute i gâsi mai multe pe website-ul nostru: www.kapsys.com.

#### M rci înregistrate

Marcile si produsele mentionate in acest document si in ghidul de utilizare rapida sunt marci comerciale, inregistrate sau neînregistrate, de inute de proprietarii respectivi, dupa cum urmeaza:

Cuvintele, m rcile i logo-urile Kapsys sunt m rci comerciale înregistrate ale Kapsys SAS.

Cuvintele, m rcile i logo-urile precum Android, tastatura Google, Google Reader, Magazin Play, Google Muzic Play, Parametrii Google sunt m rci comerciale înregistrate ale Google Inc. în Statele Unite i / sau în alte ri. Numele, m rcile i logo-urile ABBYY sunt m rci comerciale înregistrate ale ABBYY Software Ltd.

Numele, m rcile i logo-urile Bluetooth sunt m rci comerciale înregistrate ale Bluetooth SIG Inc.

Nuance este marc comercial înregistrat a Nuance Corporation Inc.

Toate m rcile comerciale i numele produselor sunt denumiri comerciale sau m rci comerciale înregistrate ale companiilor respective.

#### Despre acest document

Informa iile publicate aici pot fi modificate f r notificare suplimentar . KAPSYS î i rezerv drepturile de a modifica con inutul acestui manual f r a î i asuma obliga ia de a informa persoane sau organiza ii. KAPSYS nu î i asum r spunderea pentru erorile sau omisiunile tehnice i editoriale prezente in acest document; nici pentru daunele cauzate de accidente sau pentru cele cauzate in urma utiliz rii acestui manual. KAPSYS se str duie te în continuu s îmbun t easc calitatea i func iile acestui produs; prin urmare KAPSYS v încurajeaz s vizita i website-ul firmei (www.kapsys.com) pentru a ob ine ultimele actualiz ri privind utilizarea i functionalit ile produsului.

Sfâr itul capitolului

SmartVision2 Manualul Utilizatorului

## **Despre acest manual**

Informa iile publicate aici pot fi modificate f r notificare suplimentar . KAPSYS î i rezerv drepturile de a modifica con inutul acestui manual f r a î i asuma obliga ia de a informa persoane sau organiza ii. KAPSYS nu î i asum r spunderea pentru erorile sau omisiunile tehnice i editoriale prezente in acest document; nici pentru daunele cauzate de accidente sau pentru cele cauzate in urma utiliz rii acestui manual. KAPSYS se str duie te în continuu s îmbun t easc calitatea i func iile acestui produs; prin urmare KAPSYS v încurajeaz s vizita i website-ul firmei (www.kapsys.com) pentru a ob ine ultimele actualiz ri privind utilizarea i functionalit ile produsului.

Produsul îndepline te cerin ele m rcii CE pentru mediurile reziden iale, comerciale i industriale. Folosirea c tilor pentru perioade îndelungate cu sonorul la nivel maxim poate afecta aparatul auditiv al utilizatorilor.

Sfâr itul capitolului